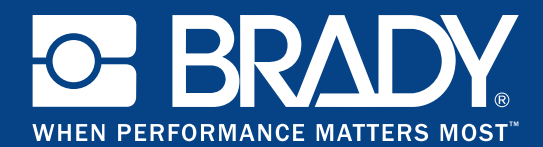

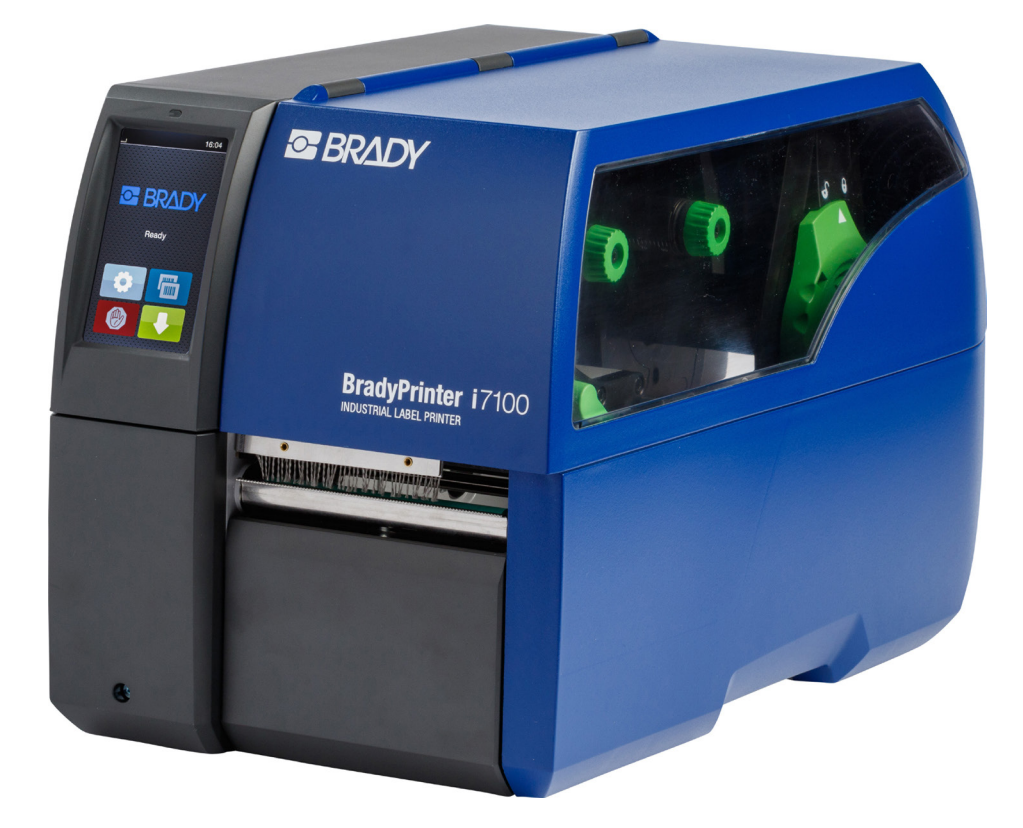

# **BradyPrinter** i7100

РУКОВОДСТВО ПО ЭКСПЛУАТАЦИИ

## Оглавление

| 1     | Разрешения                                                            | . 4      |
|-------|-----------------------------------------------------------------------|----------|
| 1.1   | Указание к Декларации соответствия требованиям ЕС                     | . 4      |
| 1.2   | т со и действующие в конкретной стране разрешения на эксплуатацию     | . 4      |
| 2     | Техническая поддержка и ремонт                                        | . 6      |
| 3     | Технические услуги                                                    | . 7      |
| 4     | Введение                                                              | . 8      |
| 4.1   | Указания                                                              | . 8      |
| 4.2   | Использование по назначению                                           | . 8      |
| 4.3   | Указания по технике безопасности                                      | . 9      |
| 4.4   | Окружающая среда                                                      | . 9      |
| 5     | Установка                                                             | 10       |
| 5.1   | Обзор устройства                                                      | 10       |
| 5.2   | Распаковка и установка приоора                                        | 12       |
| 5.3.1 | Подключение приоора                                                   | 12       |
| 5.3.2 | Подключение к компьютеру или компьютерной сети                        | 12       |
| 5.4   | Включение прибора                                                     | 12       |
| 6     | Сансарный лисплай                                                     | 12       |
| 61    | Основной экран                                                        | 13       |
| 6.2   | Навигация в меню                                                      | 15       |
| _     |                                                                       |          |
| 7     | Закладка материала                                                    | 16       |
| 7.1   | Закладка рулонного материала                                          | 16       |
| 7.1.2 | Закпалка этикеток в печатающую гоповку                                | 17       |
| 7.1.3 | Настройка датчика этикеток                                            | 17       |
| 7.1.4 | Намотка этикеток в режиме намотки                                     | 18       |
| 7.1.5 | Извлечение намотанного рулона                                         | 19       |
| 7.1.0 | Памотка материала подложки в режиме отклеивания                       | 20<br>21 |
| 7.3   | Настройка прижимного валика                                           | 22       |
| 7.4   | Монтаж и демонтаж перегородки, кромки отклеивания или отрывной кромки | 22       |
| 7.5   | Закладка трансферной ленты                                            | 23       |
| 7.0   | пастроика хода трансферной ленты                                      | 24       |
| 8     | Режим печати                                                          | 25       |
| 8.1   | Синхронизация хода бумаги                                             | 25       |
| 8.Z   | Режим отрыва этикеток                                                 | 25       |
| 8.4   | Внутренняя намотка                                                    | 25       |
| •     |                                                                       | ~~       |
| 9     |                                                                       | 26       |
| 9.1   | Указания по очистке                                                   | 20       |
| 9.3   | Очистка печатного валика                                              | 26       |
| 9.4   | Чистка головки                                                        | 26       |
| 9.5   | Очистка оптического датчика этикеток                                  | 27       |
| 10    | Устранение неисправностей/ошибок                                      | 28       |
| 10.1  | Индикация неисправностей                                              | 28       |
| 10.2  | Сообщения о неисправностях/ошибках и их устранение                    | 28       |
| 10.3  | Устранение проблем                                                    | 30       |
| 11    | Этикетки/непрерывная бумага                                           | 31       |
| 11.1  | Размер этикеток / непрерывной бумаги                                  | 31       |
| 11.2  | Размеры устройства                                                    | 32       |
| 11.3  | Размеры отражающих меток                                              | 33       |
| 11.4  | Размеры отверстии перфорации                                          | 34       |
| 12    | Список ключевых слов                                                  | 35       |
|       |                                                                       |          |

## Руководство по эксплуатации нижеприведенных изделий

| Модель | Конфигурации                             |   |
|--------|------------------------------------------|---|
| i7100  | i7100 Standard (300 и 600 точек на дюйм) | ו |
|        | i7100 Peel (300 и 600 точек на дюйм)     | 1 |

BradyPrinter i7100

#### Ограничение ответственности

Настоящее руководство является собственностью компании Brady Worldwide, Inc. (далее по тексту именуемой «Brady»), и время от времени в него могут вноситься изменения без предварительного уведомления. Компания Brady исключает все обязательства по предоставлению таких изменений, если они имеются.

Настоящее руководство защищено авторским правом, все права защищены. Не допускается копировать или воспроизводить какую-либо часть настоящего руководства по эксплуатации без предварительного письменного согласия компании Brady.

Данный документ составлен с большой тщательностью. Однако компания Brady не несет никакой ответственности по отношению к каким-либо участникам за любые потери или повреждения, вызванные ошибками или упущениями или являющиеся результатом небрежности или последствиями несчастного случая, или же имеют другую причину. Компания Brady не несет ответственность за претензии, связанные с применением или использованием любого описанного здесь изделия или системы. Так же компания Brady не несет ответственность за случайные или косвенные убытки, возникшие в результате использования данного документа. Компания Brady исключает какую бы то ни ответственность за ликвидность продукции или ее пригодность для определенной цели.

Компания Brady оставляет за собой право вносить изменения для всех описанных здесь изделий и систем, служащих для повышения надежности и улучшения функционирования или конструкции, без предварительного уведомления.

#### Торговая марка

Windows является зарегистрированной торговой маркой корпорации Microsoft.

Bradyprinter™ является торговой маркой компании Brady Worldwide, Inc. Все упомянутые в данном руководстве торговые марки и названия продуктов являются торговыми марками (™) или зарегистрированным торговыми марками (®) соответствующих компаний или организаций. ©2016 Brady Corporation. Все права защищены.

#### Издатель

В случае возникновения вопросов или замечаний обратитесь в Службу технической поддержки Brady.

#### Актуальность

В связи с постоянным совершенствованием изделий возможны несоответствия между документацией и изделиями. Последнюю версию документации можно найти на сайте BradyID.com.

#### Условия заключения сделки

Поставки и услуги осуществляются в соответствии с общими условиями продажи BradyPrinter i7100.

#### Гарантия Brady

Наши изделия продаются с расчетом на то, что покупатель будет тестировать их в реальных условиях эксплуатации, а затем решит, подходит ли продукт для его конкретных потребностей. Компания Brady гарантирует покупателю, что изделия не имеют дефектов с точки зрения материалов и технологии изготовления, однако в соответствии с настоящей гарантией производит обмен изделий, если было доказано, что изделие имело дефект на момент продажи. Данная гарантия не распространяется на третьи лица, которые приобретут изделие у конечного покупателя.

НАСТОЯЩАЯ ГАРАНТИЯ ВЫСТУПАЕТ ВМЕСТО КАКИХ-ЛИБО ЯВНЫХ ИЛИ ПОДРАЗУМЕВАЕМЫХ ГАРАНТИЙ, ВКЛЮЧАЯ, НО НЕ ОГРАНИЧИВАЯ ЛЮБЫЕ ПОДРАЗУМЕВАЕМЫЕ ГАРАНТИИ ТОВАРНОГО СОСТОЯНИЯ ИЛИ ПРИГОДНОСТИ ДЛЯ ОПРЕДЕЛЕННОЙ ЦЕЛИ, И ВМЕСТО ЛЮБЫХ ДРУГИХ ОБЯЗАТЕЛЬСТВ ИЛИ ОТВЕТСТВЕН-НОСТЕЙ, УКАЗАННЫХ НА СТРАНИЦАХ КОМПАНИИ BRADY. НИ ПРИ КАКИХ ОБСТОЯТЕЛЬСТВАХ КОМПАНИЯ BRADY НЕ НЕСЕТ ОТВЕТСТВЕННОСТЬ ЗА ЛЮБЫЕ ПОТЕРИ, ПОВРЕЖДЕНИЯ, ЛЮБЫЕ РАСХОДЫ ИЛИ КОСВЕННЫЙ УЩЕРБ ЛЮБОГО РОДА, ВОЗНИКАЮЩИЕ В СВЯЗИ С ИСПОЛЬЗОВАНИЕМ ИЛИ НЕВОЗМОЖНОСТЬЮ ИСПОЛЬЗО-ВАНИЯ ИЗДЕЛИЙ КОМПАНИИ BRADY.

## 1 Разрешения

## 1.1 Указание к Декларации соответствия требованиям ЕС

Принтеры этикеток Brady серии i7100 отвечают соответствующим основополагающим требованиям к безопасности и охране здоровья следующих директив EC:

- Директива 2014/35/ЕС об электрическом оборудовании для использования в определенном диапазоне напряжения
- Директива 2014/30/ЕС об электромагнитной совместимости
- Директива 2011/65/ЕС об ограничении использования определенных опасных материалов в электрических и электронных устройствах

#### EU Declaration of Conformity www.bradyeurope.com/conformity

## 1.2 FCC и действующие в конкретной стране разрешения на эксплуатацию

NOTE : This equipment has been tested and found to comply with the limits for a Class A digital device, pursuant to Part 15 of the FCC Rules. These limits are designed to provide reasonable protection against harmful interference when the equipment is operated in a commercial environment. The equipment generates, uses, and can radiate radio frequency and, if not installed and used in accordance with the instruction manual, may cause harmful interference to radio communications. Operation of this equipment in a residential area is likely to cause harmful interference in which case the user may be required to correct the interference at his own expense. Changes or modifications not expressly approved by the party responsible for compliance could void the user's authority to operate the equipment. This device complies with Part 15 of the FCC Rules. Operation is subject to the following two conditions: (1) This device may not cause harmful interference and, (2) this device must accept any interference that may cause undesired operation.

#### **Prop 65 Warning Statement**

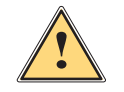

#### WARNING!

This product can expose you to chemicals including 4,4'-isopropylidenediphenol (BPA), which is known to the State of California to cause birth defects or other reproductive harm. For more information go to <u>www.P65Warnings.ca.gov</u>

#### Канада

#### ICES-003 Class A Notice, Classe A

This Class A digital apparatus meets all requirements of the Canadian Interference-Causing Equipment Regulations. Cet appareil numérique de la classe A respecte toutes les exigences du Règlement sur le matériel brouilleur du Canada.

CAN ICES-3 (A)/NMB-3(A)

#### Европа

#### Директива RoHS 2011/65/EU

Данное изделие имеет маркировку CE и отвечает требованиям Директивы 2011/65/EC Европейского Парламента и Совета от 8 июня 2011 года по ограничению использования определенных опасных веществ в электрическом и электронном оборудовании.

#### Директива об отходах электрического и электронного оборудования (WEEE) 2012/19/EU

В соответствии с директивой WEEE данное устройство должно утилизироваться в соответствии с местными правилами по утилизации.

#### Директива 2006/66/EC «О батарейках и аккумуляторах и отходах батареек и аккумуляторов»

Электронная плата прибора оснащена литиевым элементом питания. Знак перечеркнутого мусорного контейнера используется для обозначения «раздельной утилизации» для всех аккумуляторных батарей и аккумуляторов в соответствии с Европейской Директивой 2006/66/ЕС. Батареи не следует утилизировать как обычные отходы.

Эта директива устанавливает условия для возврата и переработки использованных батарей и аккумуляторов, которые отдельно собираются и обрабатываются для вторичного использования в конце их срока службы. Аккумуляторы нужно утилизировать согласно местным правилам.

#### Указания по утилизации — удаление литиевой батареи:

- 1. Разберите устройство и найдите литиевую батарею на печатной плате.
- 2. Выньте батарею из держателя, снимите ее с платы и утилизируйте.

Разрешения, действующие в других странах, можно найти у компании Brady или во время процесса печати. За подробной информацией по актуальным разрешениям на эксплуатацию для определенной страны обратитесь в компанию Brady.

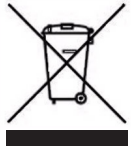

#### Турция

Турецкое министерство охраны окружающей среды и лесного хозяйства (Рекомендация по ограничению использования опасных веществ в электрическом и электронном оборудовании). Türkiye Cumhuriyeti: EEE Yönetmeliğine Uygundur

#### Китай

Информация о декларации RoHS Китая к данному изделию приведена на сайте www.BradyID.com/i7100compliance

## 2 Техническая поддержка и ремонт

#### Техническая поддержка и ремонт

В случае, если требуется обслуживание или поддержка вашего промышленного принтера для этикеток i7100, компания Brady предлагает обширную помощь в поиске неисправностей и в настройке, практические инструкции и услуги по ремонту по всему миру. Компания Brady предлагает различные уровни поддержки на бесплатной или платной основе. Гарантийные сроки, предоставление гарантийных услуг и наличие определенных услуг могут варьироваться в зависимости от местонахождения Brady. Для получения подробной информации зайдите на наш сайт.

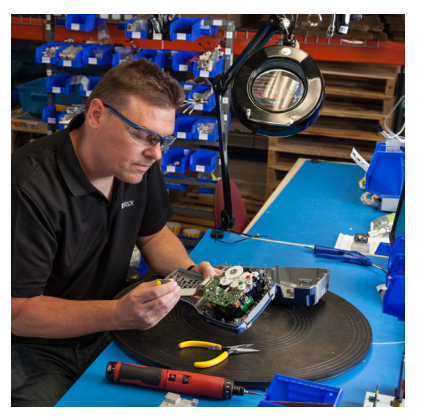

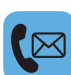

#### Техническая поддержка:

Устранение неполадок и пошаговые инструкции по телефону или через Интернет.

#### Услуги по ремонту:

Услуги по ремонту в филиале или на месте установки принтера, в зависимости от местонахождения компании Brady, при запросе на ремонт во время или по истечении гарантийного срока.

#### Связь со службой технической поддержки Brady

В следующей таблице показаны местонахождения филиалов по всему миру и соответствующие им контактные данные технической поддержки Brady.

| Америка                                 |                        |                                            |  |
|-----------------------------------------|------------------------|--------------------------------------------|--|
| Канада                                  | 1-800-643-8766         | bradycanada_technicalsupport@bradycorp.com |  |
| США                                     | 1-800-643-8766         | tech_support@bradycorp.com                 |  |
| Мексика                                 | 1-800-212-8181         | soporte_tecnico@bradycorp.com              |  |
| Центральная Америка и Карибский бассейн | 1-866-748-4424         | soporte_tecnico@bradycorp.com              |  |
| Бразилия                                | +55 11 4166-1500 ext 5 | at@bradycorp.com                           |  |
| Остальные страны Южной Америки          | 1-866-748-4424         | soporte_tecnico@bradycorp.com              |  |

| Европа, Ближний Восток, Африка       |                    |                                           |  |
|--------------------------------------|--------------------|-------------------------------------------|--|
| Главный центр поддержки              | +44 333 333 1111   | tseurope@bradycorp.com                    |  |
| Поддержка в 22 странах на английском | список местны      | их номеров телефонов на странице:         |  |
| и родном языке в зависимости от      | http://www.brady.e | u/technical-support/brady-solution-center |  |
| местонахождения                      |                    |                                           |  |

| Азия, Тихоокеанский регион  |                       |                                   |  |
|-----------------------------|-----------------------|-----------------------------------|--|
| Австралия / Новая Зеландия  | 1-800-644-834         | autech@bradycorp.com              |  |
| Китай                       | 4006-151-869          | contactus_cn@bradycorp.com        |  |
| Гонконг/Тайвань             | 852-22169289/22169283 | hksales@bradycorp.com             |  |
| Корея                       | +82 2 861-8541 D14    | TS_Korea@bradycorp.com            |  |
| Япония                      | +81-42-655-2534       | ap_japan_tech@bradycorp.com       |  |
| Сингапур/Малайзия/Индонезия | +65 64777237          | technicalsupport_sa@bradycorp.com |  |
| Таиланд/Вьетнам             | +65 64777237          | technicalsupport_sa@bradycorp.com |  |
| Филиппины                   | +65 64777237          | technicalsupport_sa@bradycorp.com |  |
| Индия                       | +91-80-66582950       | service_india@bradycorp.com       |  |

#### 3 Технические услуги

#### Технические услуги

Некоторые филиалы компании Brady предлагают на платной основе технические услуги. Если при продвинутой интеграции вашего промышленного принтера для этикеток i7100 вы поддерживаете сложные сценарии потока данных, потребуется специальная техническая поддержка, и, возможно, команда по оказанию технических услуг Brady поможет вам с решением. Эта команда оказывает заказные и платные услуги, например:

- разработка программного обеспечения на заказ;
- разработка пользовательского интерфейса прикладного программного обеспечения;
- создание шаблонов программного обеспечения;
- преобразование файлов с макетами этикеток;
- поддержка при преобразовании Скан-Печать;
- расширенная интеграция принтера и потока данных.

Примечание: Технические услуги доступны не во всех филиалах Brady. Обратитесь по электронной почте (адрес указан ниже) к технической службе или обратитесь в службу технической поддержки местного представителя Brady, чтобы узнать о доступности этих услуг в вашем регионе.

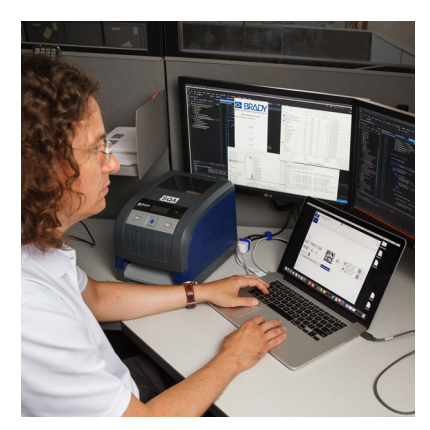

## </>

#### Технические услуги

Услуги по расширенной интеграции и программированию, заказ решений для сложных сценариев потоков с интеграцией принтеров, программного обеспечения, устройств сбора данных и баз данных.

#### Как связаться с технической службой Brady

Обратитесь по электронной почте к технической службе Brady <u>application\_engineering@bradycorp.com</u>, чтобы обсудить вашу заявку или узнать о наличии этих услуг в вашем регионе.

## 4 Введение

## 4.1 Указания

Важная информация и указания обозначены в данном документе следующим образом:

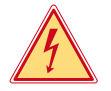

## Опасно!

Необходимо обратить внимание на чрезвычайно большую, непосредственно предстоящую опасность для здоровья и жизни вследствие опасного электрического напряжения.

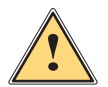

#### Опасно!

Необходимо обратить внимание на угрозу с высокой степенью риска, которая, если ее не предотвратить, ведет к смерти или тяжелой травме.

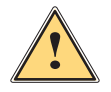

#### Предупреждение!

Необходимо обратить внимание на угрозу со средней степенью риска, которая, если ее не предотвратить, может привести к смерти или тяжелой травме.

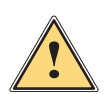

#### Осторожно!

Необходимо обратить внимание на угрозу с низкой степенью риска, которая, если ее не предотвратить, может привести к небольшой или умеренной травме.

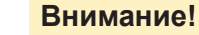

Необходимо обратить внимание на возможный материальный ущерб или потерю качества.

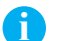

Указание!

Советы по облегчению технологического процесса или указания на важные технологические операции.

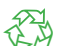

Окружающая среда!

Указания по защите окружающей среды.

- Инструкция по выполнению действия
- Ссылка на раздел, позицию, номер рисунка или документ.
- \* Опция (комплектующие, периферийные устройства, специальное оборудование).

Время Отображение на дисплее.

#### 4.2 Использование по назначению

- Прибор изготовлен в соответствии с современным уровнем развития техники и утвержденными правилами техники безопасности. Однако при его использовании может возникнуть опасность для жизни и здоровья пользователя или третьих лиц или может быть поврежден прибор и иное имущество.
- Прибор допускается к эксплуатации только в техническим исправном состоянии и должен использоваться по назначению с соблюдением правил техники безопасности и с учетом существующих видов опасности, указанных в данном руководстве по эксплуатации.
- Прибор предназначен исключительно для печати материалов, одобренных производителем. Иное применение является использованием не по назначению. Производитель/поставщик не несет ответственности за ущерб, возникший в результате использования прибора не по назначению. В этом случае весь риск берет на себя пользователь.
- К использованию по назначению также относится соблюдение руководства по эксплуатации, в том числе рекомендаций и предписаний производителя по техническому обслуживанию.

## 4 Введение

#### 4.3 Указания по технике безопасности

- Прибор предназначен для питания от сети с переменным напряжением от 100 В до 240 В. Подключается только к розеткам с заземляющим контактом.
- Прибор подключается только к устройствам, проводящим безопасное сверхнизкое напряжение.
- Выключайте прибор перед подсоединением или отсоединением любых устройств (компьютера, принтера, дополнительного оборудования).
- Прибор должен эксплуатироваться в сухом помещении; не допускайте попадания влаги (брызг, тумана и т. д.).
- Прибор не должен эксплуатироваться во взрывоопасной атмосфере.
- Не используйте прибор вблизи высоковольтных кабелей.
- Если прибор используется с открытой крышкой следите за тем, чтобы одежда, волосы, украшения или иные личные предметы не касались открытых вращающихся деталей.
- Прибор или его части во время печати могут нагреваться. Не прикасайтесь к нему во время работы, перед заменой материалов или разборкой дайте остыть.
- Опасность защемления при закрывании крышки. Закрывая крышку, держите ее с внешней стороны; уберите руку из под крышки.
- Выполняйте только действия, описанные в данном руководстве по эксплуатации.
   Перечисленные далее работы должны выполняться только квалифицированным персоналом или сервисными специалистами.
- Ненадлежаще выполненные работы с электронным узлами и программным обеспечением могут стать причиной возникновения неисправности.
- Другие работы, выполненные ненадлежащим образом, или изменения, вносимые в прибор, могут нарушить эксплуатационную безопасность.
- Сервисные работы всегда должны проводиться в сертифицированной мастерской, работники которой обладают необходимыми профессиональными знаниями и инструментами.
- На приборах размещены различные предупредительные наклейки, указывающие на возможные опасности. Не удаляйте наклейки, предупреждающие об опасности.
- Максимальный уровень звукового давления LpA составляет менее 70 дБ (А).

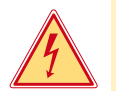

#### Опасно!

Сетевое напряжение опасно для жизни.

• Не вскрывайте корпус прибора.

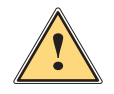

#### Предупреждение!

Прибор имеет класс А электромагнитной совместимости. Прибор может создавать радиопомехи в жилой зоне. В этом случае пользователь должен принять соответствующие меры.

## 4.4 Окружающая среда

Отработавшие приборы содержат ценные материалы, которые отправляются на переработку.

• Осуществляйте утилизацию отдельно от остального мусора в соответствующих точках сбора.

- Благодаря модульной конструкции принтер легко разбирается на составные части.
- Отдельные детали отправляются на переработку.

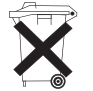

- Электронная плата прибора оснащена литиевым элементом питания.
- Утилизируйте использованные элементы питания в торговых точках или в пунктах приема вторсырья.

5 Установка

## 5.1 Обзор устройства

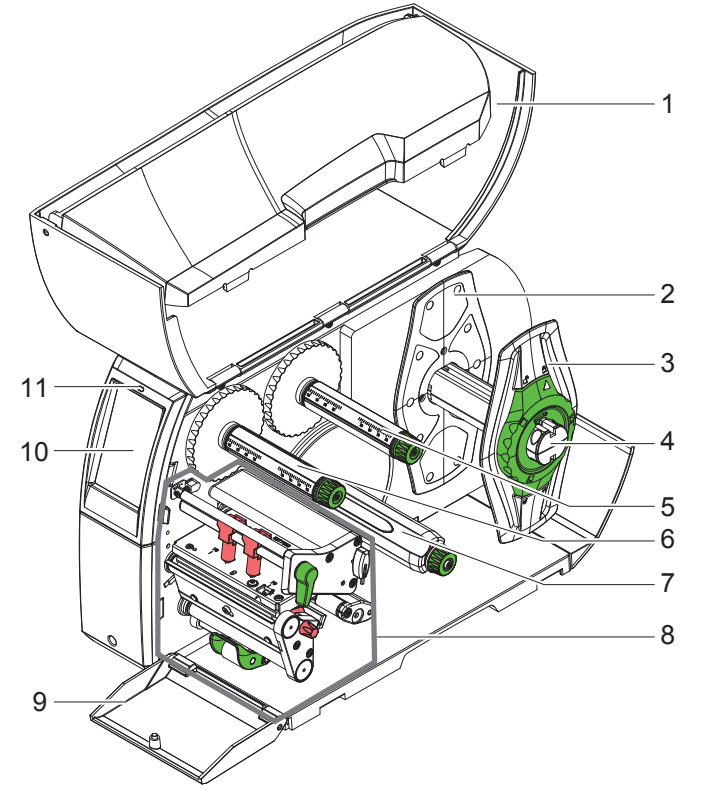

- 1 Крышка
- 2 Ограничитель полей
- 3 Ограничитель полей
- 4 Держатель рулона
- 5 Размотчик трансферной ленты
- 6 Намотчик трансферной ленты7 Внутренний намотчик
  - Внутренний намотчик (только в конфигурациях PEEL)
- 8 Печатный узел
- 9 Крышка (не в конфигурациях PEEL)
- 10 Сенсорный дисплей
- 11 Светодиод «Прибор включен»

Рис. 1 Общий вид

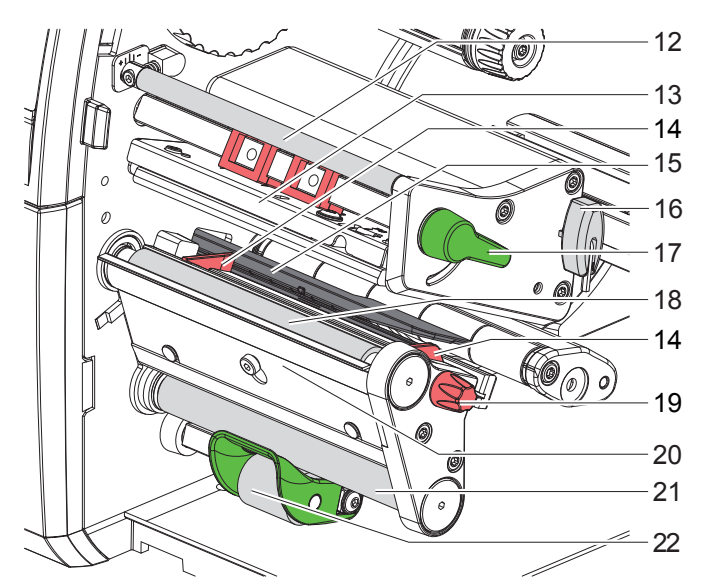

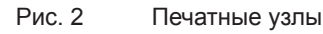

- 12 Направляющий ролик трансферной ленты
- 13 Уголок с печатающей головкой
- 14 Направляющая
- 15 Датчик этикеток
- 16 Шестигранный ключ
- 17 Рычаг для блокировки печатающей головки
- 18 Печатный валик
- 19 Установочная кнопка для направляющих
- 20 Датчик запроса
- 21 Направляющий ролик
- (только в конфигурациях PEEL) 22 Прижимной валик
  - (только в конфигурациях PEEL)

## 5 Установка

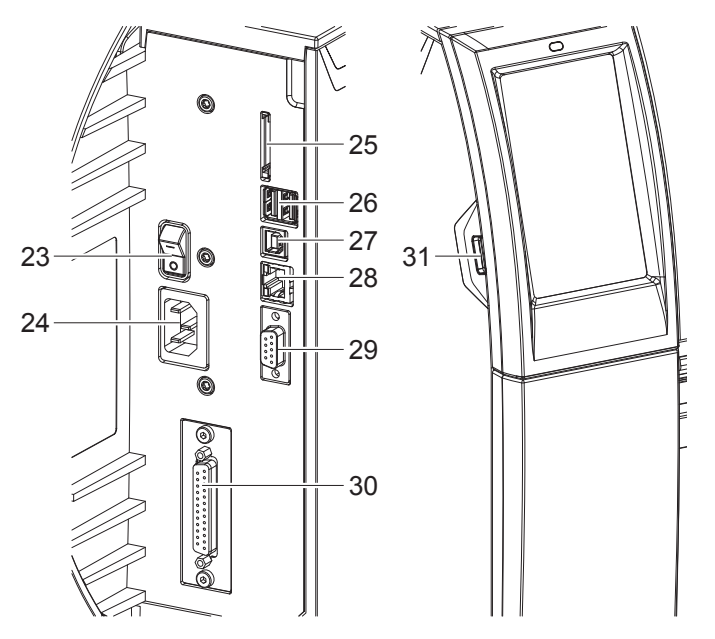

- 23 Сетевой выключатель
- 24 Сетевой разъем
- 25 Разъем для SD-карты
- 26 2 ведущих USB-интерфейса для клавиатуры, сканера, USB-накопителя, Bluetooth-адаптера или сервисного ключа
- 27 Полноскоростной ведомый
   USB-интерфейс
- 28 Интерфейс Ethernet 10/100 Base-T
- 29 Интерфейс RS-232
- 30 Интерфейс ввода/вывода (Опция)
- 31 Ведущий USB-интерфейс для клавиатуры, сканера, USB-накопителя, Bluetooth-адаптера или сервисного ключа

Рис. 3 Разъемы

## 5 Установка

## 5.2 Распаковка и установка прибора

- Извлеките принтер из упаковки.
- Проверьте принтер на наличие повреждений.
- Установите принтер на ровной поверхности.
- Удалите транспортировочные крепления из пеноматериала, установленные в районе печатающей головки.
- Проверьте комплектность поставки.

Комплект поставки:

- Принтер этикеток
- Сетевой кабель
- USB-кабель
- Руководство по эксплуатации
- CD-диск с драйверами для OC Windows и документация

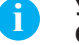

Указание!

Сохраняйте оригинальную упаковку для последующей транспортировки.

#### Внимание!

Возможно повреждение прибора и печатных материалов под воздействием влаги. ▶ Установите принтер этикеток в сухом, защищенном от попадания влаги месте.

## 5.3 Подключение прибора

Интерфейсы и разъемы, доступные в серийном исполнении, изображены на Рис. 3.

#### 5.3.1 Подключение к электрической сети

Принтер оснащен блоком питания, работающим в широком диапазоне напряжения. Прибор работает от сетевого напряжения 230 В/50 Гц или 115 В/60 Гц.

- 1. Убедитесь, что прибор выключен.
- 2. Вставьте сетевой кабель в разъем (24).
- 3. Вставьте сетевой кабель в розетку с заземлением.

#### 5.3.2 Подключение к компьютеру или компьютерной сети

#### Внимание!

1

Из-за отсутствия или недостаточного заземления могут возникать сбои в работе прибора. Проверьте, что все компьютеры и соединительные кабели, подключенные к принтеру этикеток, заземлены.

▶ Подсоедините принтер этикеток к компьютеру или сети с помощью подходящего кабеля. Конфигурация отдельных интерфейсов описана в ▷ руководстве по конфигурации.

## 5.4 Включение прибора

После подключения всех кабелей и устройств:

Включите принтер с помощью сетевого выключателя (23). Проводится системный тест принтера, затем на дисплее (10) отображается статус системы Готов.

#### 6 Сенсорный дисплей

С помощью сенсорного дисплея пользователь может управлять работой принтера, например:

- останавливать, запускать или отменять печать,
- настраивать параметры печати, например, уровня нагрева печатающей головки, скорость печати, конфигурация интерфейсов, языка или времени суток (> руководство по конфигурации),
- управлять автономным режимом с помощью носителя данных (> руководство по конфигурации),
- обновлять программное обеспечение (> руководство по конфигурации).

Функциями и настройками принтера можно управлять с помощью команд через приложения или с помощью непосредственного программирования через компьютер. Детальное описание см. в  $\triangleright$  руководстве по программированию.

Настройки, измененные с помощью сенсорного дисплея, являются основными настройками принтера.

#### Указание!

Ĭ.

Рекомендуется осуществлять корректировку настроек для различных вариантов печати с помощью программного обеспечения.

#### 6.1 Основной экран

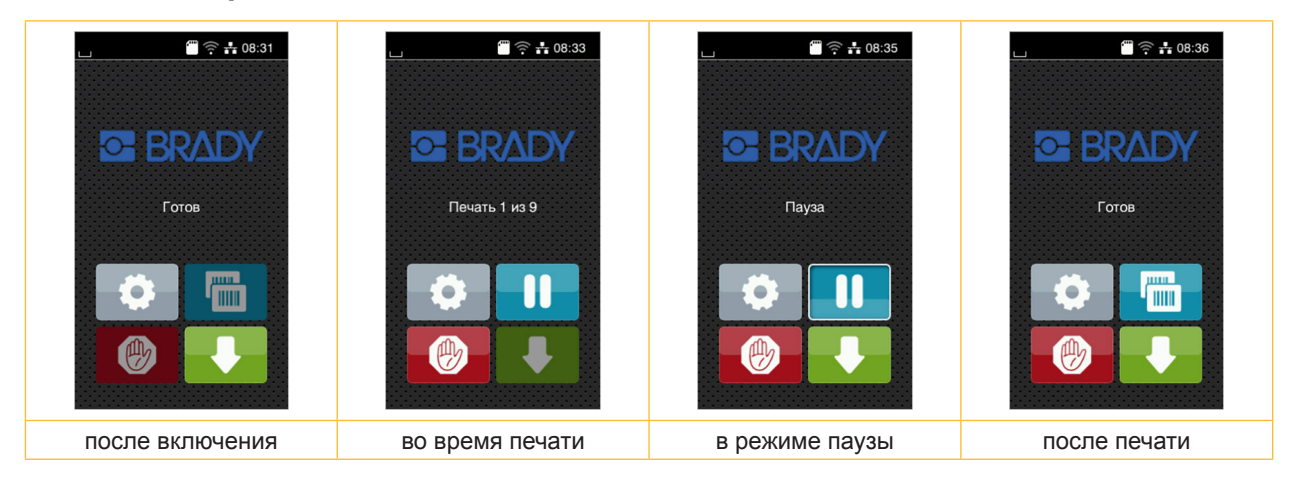

#### Рис. 4 Основной экран

Сенсорный экран работает от прямого нажатия пальцем:

- Чтобы открыть меню или выбрать пункт меню, нажмите на соответствующий символ.
- Для прокручивания списка проведите пальцем по дисплею вверх или вниз.

| <b>Ö</b> | Вход в меню        | Повторная печать последней этикетки   |
|----------|--------------------|---------------------------------------|
|          | Прерывание печати  | Отмена и удаление всех заданий печати |
|          | Продолжение печати | Подача этикеток                       |

Таблица 1 Кнопки управления на основном экране

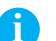

#### Указание!

Неактивные кнопки управления затемнены.

## 6 Сенсорный дисплей

При определенной конфигурации программного или аппаратного обеспечения на основном экране появляются дополнительные символы:

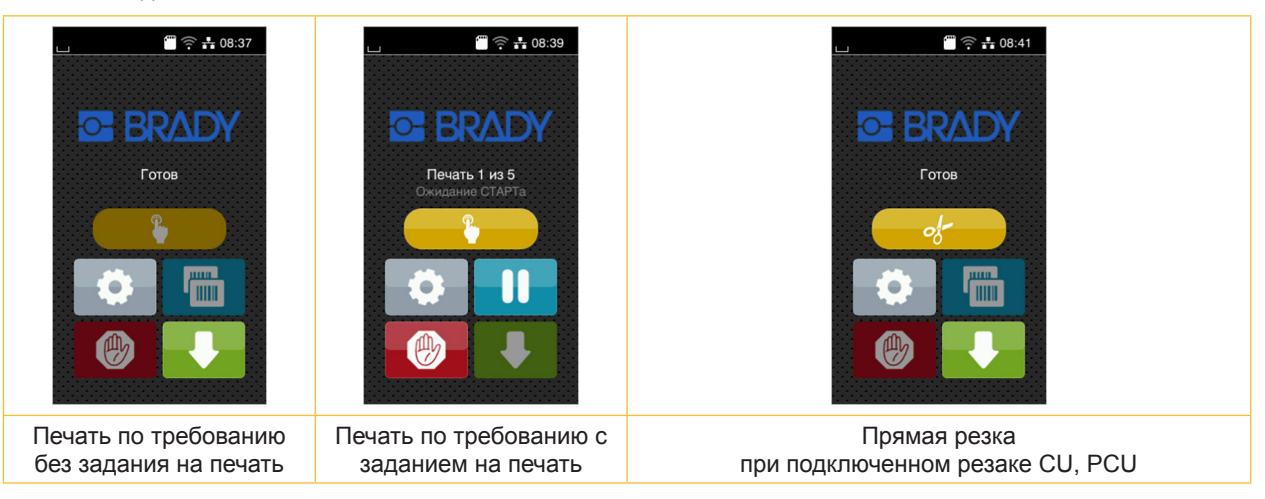

#### Рис. 5 Дополнительные кнопки управления на основном экране

Запуск печати, включая отклеивание, резку и т. п. отдельной этикетки в рамках заказа на печать. Запуск прямой резки без подачи материала.

Таблица 2 Дополнительные кнопки управления на основном экране

В верхней строке в зависимости от конфигурации отображается различная информация в виде пиктограмм:

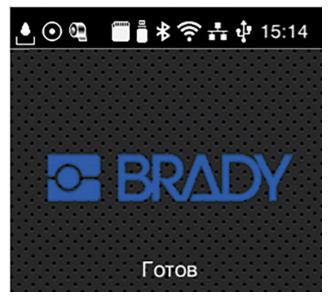

Рис. 6 Возможные пиктограммы в верхней строке

|         | при получении данных через интерфейс подается сигнал в виде изображения падающей капли                                        |
|---------|----------------------------------------------------------------------------------------------------|
| $\odot$ | активна функция <i>Сохранение потока данных</i>                                                                               |
| ۹       | предупреждение «Конец ленты» ⊳ руководство по конфигурации<br>Диаметр запасного рулона с лентой достиг минимального значения. |
| 5000 C  | установлена SD-карта                                                                                                    |
|         | установлен USB-накопитель                                                                                                    |
| ⊁       | серый: установлен Bluetooth-адаптер, белый: активно соединение по Bluetooth                                                   |
| ((+     | активно соединение по Wi Fi<br>Количество белых дуг обозначает мощность сигнала Wi-Fi.                                        |
| •       | активно соединение по Ethernet                                                                                                |
| ų.      | активно соединение по USB                                                                                                    |
| 15:14   | время суток                                                                                                    |
|         |                                                                                                    |

Таблица 3 Пиктограммы на основном экране

#### 6 Сенсорный дисплей

#### 6.2 Навигация в меню

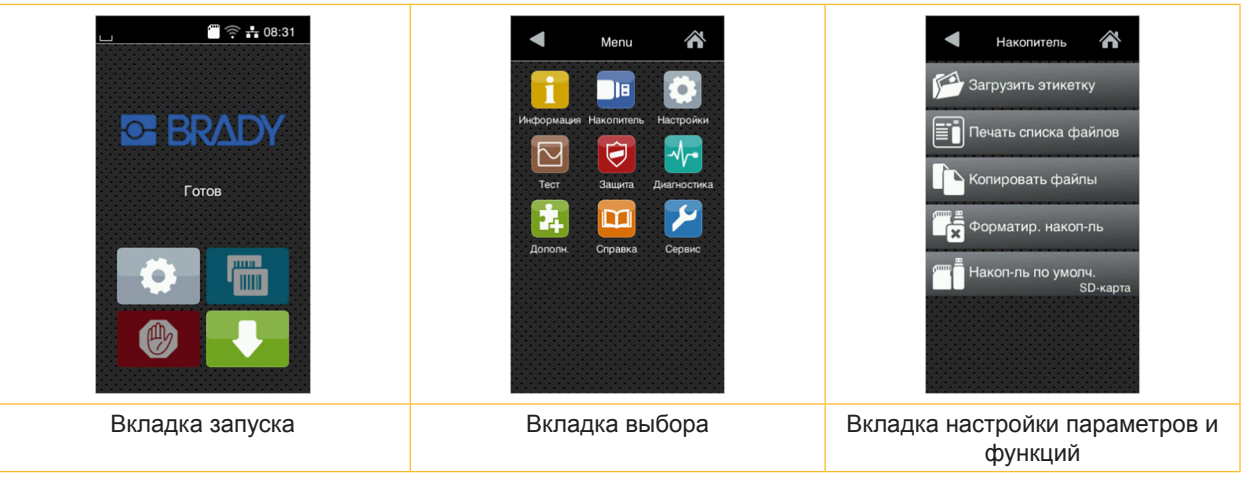

- Рис. 7 Уровни меню
- Для входа в меню нажмите на вкладку запуска
- Выберите раздел во вкладке выбора. В различных разделах есть свои подразделы с соответствующими вкладками выбора. Нажатием кнопки 🗹 осуществляется возврат на предыдущую вкладку, нажатием кнопки 🟠 – возврат на вкладку запуска меню.

- Продолжайте выбор, пока не войдете во вкладку настройки параметров и функций.
- Выберите функцию. Принтер выполнит функцию или же запросит подтверждение. - или -

Выберите параметр. Возможности настройки параметров зависят от их типа.

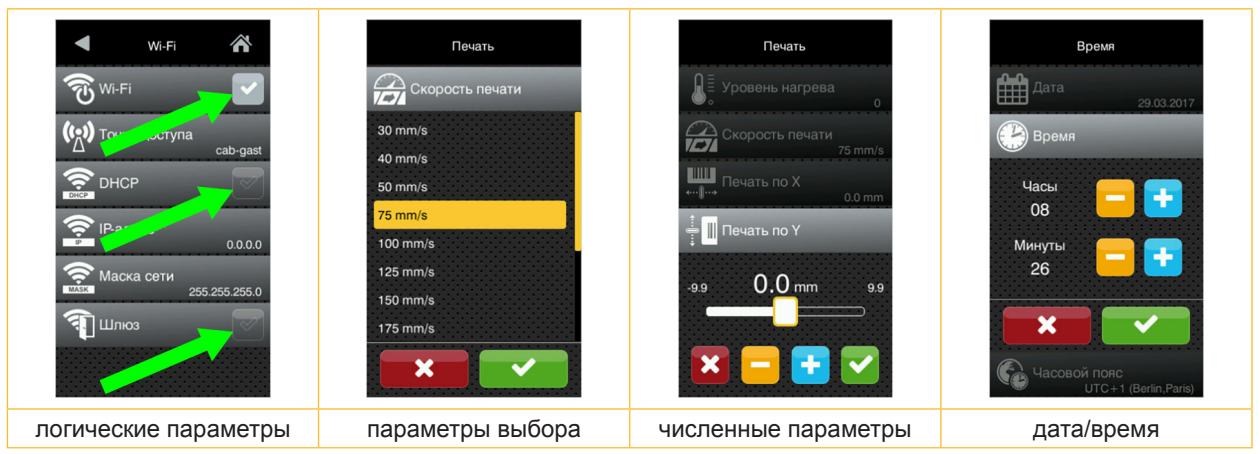

Рис. 8 Примеры настройки параметров

|          | Ползунок для приблизительной настройки значения       |
|----------|-------------------------------------------------------|
|          | Пошаговое уменьшение значения                         |
| <b>•</b> | Пошаговое увеличение значения                         |
| ×        | Выход из настроек без сохранения                      |
|          | Выход из настроек с сохранением                       |
|          | Параметр выключен, нажатием кнопки параметр включится |
|          | Параметр включен, нажатием кнопки параметр выключится |

Таблица 4 Кнопки управления

#### Указание!

A

Для настройки и монтажа используйте шестигранный ключ, расположенный в верхней части печатного узла. Для выполнения описываемых здесь работ не требуются дополнительные инструменты.

## 7.1 Закладка рулонного материала

## 7.1.1 Разместите рулон материала на держателе

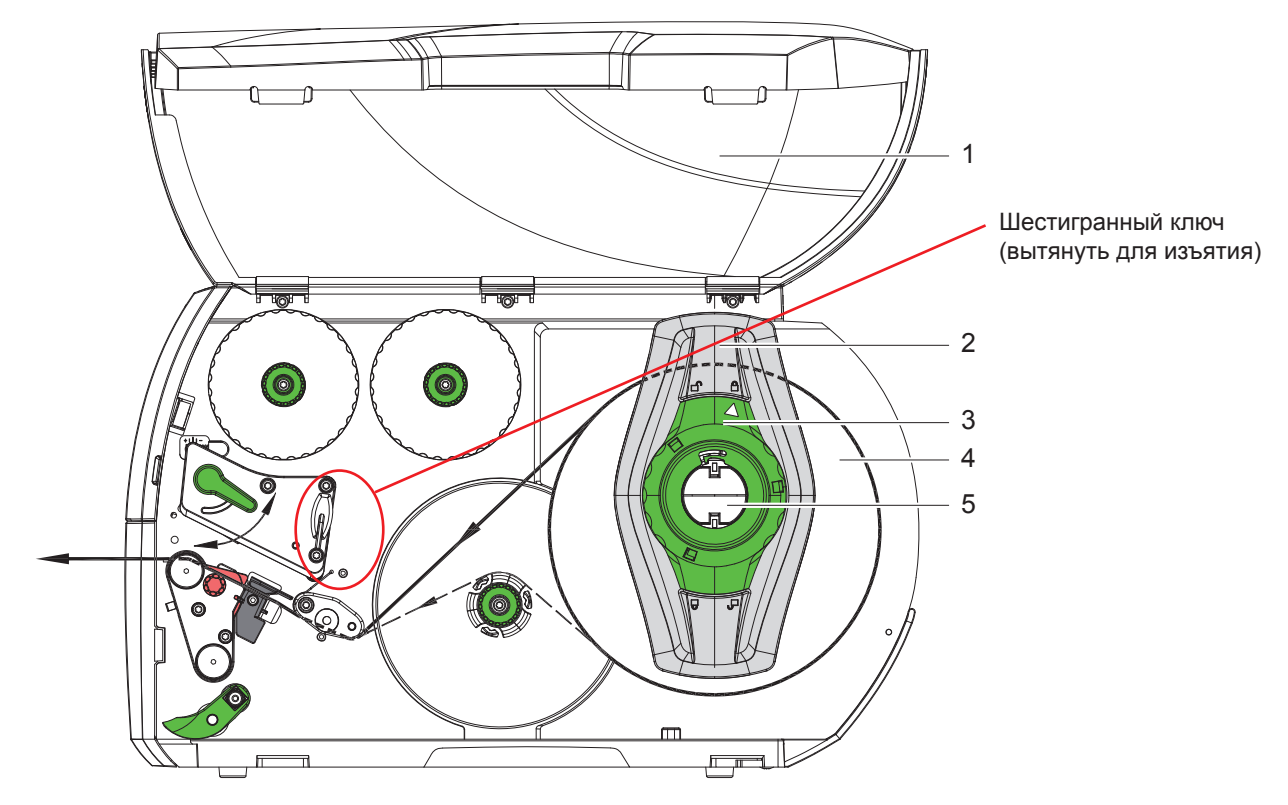

Рис. 9 Закладка рулонного материала

- 1. Откройте крышку (1).
- Поверните установочное кольцо (3) против часовой стрелки, чтобы стрелка была направлена на символ , и освободите ограничитель полей (2).
- 3. Снимите ограничитель полей (2) с держателя рулона (5).
- 4. Установите рулон с материалом (4) в держателе (5), чтобы сторона печати была направлена вверх.
- 5. Вставьте ограничитель полей (2) в держатель рулона (5) и задвигайте, пока оба ограничителя полей не будут плотно прилегать к рулону с материалом (4) и не будет чувствоваться значительное сопротивление.
- Поверните установочное кольцо (3) против часовой стрелки, чтобы стрелка была направлена на символ и закрепите ограничитель полей (2) на держателе рулона.
- Размотка длинных этикеток: Для режима отклеивания или намотки: ок. 60 см Для режима отрыва этикеток: ок. 40 см

#### 7.1.2 Закладка этикеток в печатающую головку

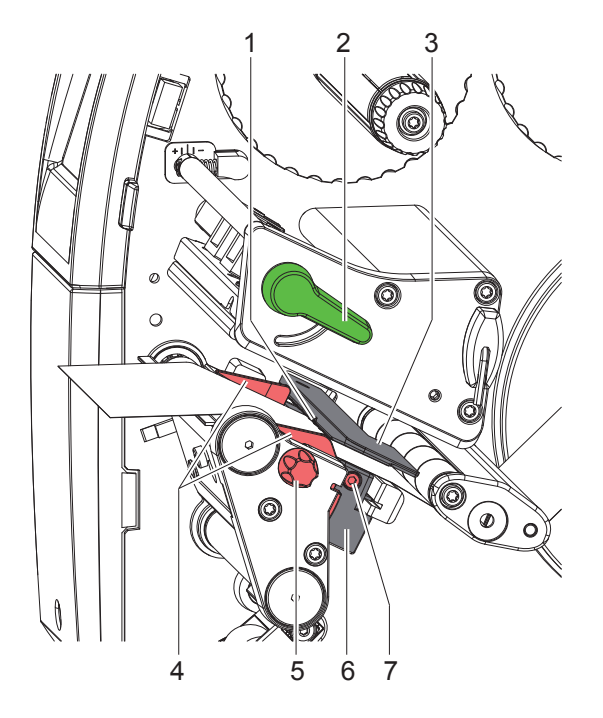

Рис. 10 Закладка этикеток в печатающую головку

- 1. Поверните рычаг (2) против часовой стрелки, чтобы приподнять печатающую головку.
- Настройте ограничитель полей (4) с помощью рифленой кнопки (5), чтобы материал располагался между двумя ограничителями полей.
- 3. Проведите полоску с этикетками поверх внутреннего намотчика к печатной секции.
- Проведите полоску с этикетками через датчик этикеток (3), чтобы она вышла из печатной секции между печатающей головкой и печатным валиком.
- 5. Расположите ограничитель полей (4) таким образом, чтобы материал проходил без зажима.

## 7.1.3 Настройка датчика этикеток

Для корректировки подачи материала датчик этикеток может смещаться перпендикулярно направлению движения бумаги. Сенсор (1) датчика этикеток виден спереди через печатную секцию и обозначен отметкой на кронштейне датчика. При включенном принтере на сенсоре горит желтый светодиод.

- Ослабьте винт (7).
- Поворачивая ручку (6), расположите датчик этикеток таким образом, чтобы сенсор (1) мог обнаружить промежутки между этикетками, отражательный метки или перфорацию.

- или, если этикетки имеют не прямоугольную форму, -

- Поворачивая ручку (6), расположите датчик этикеток таким образом, чтобы он захватывал передний край этикетки по направлению подачи бумаги.
- Затяните винт (7).

Только при работе в режиме отрыва этикеток:

• Поверните рычаг (2) по часовой стрелке, чтобы зафиксировать печатающую головку.

Рулон с этикетками подготовлен к работе в режиме отрыва этикеток.

## 7.1.4 Намотка этикеток в режиме намотки

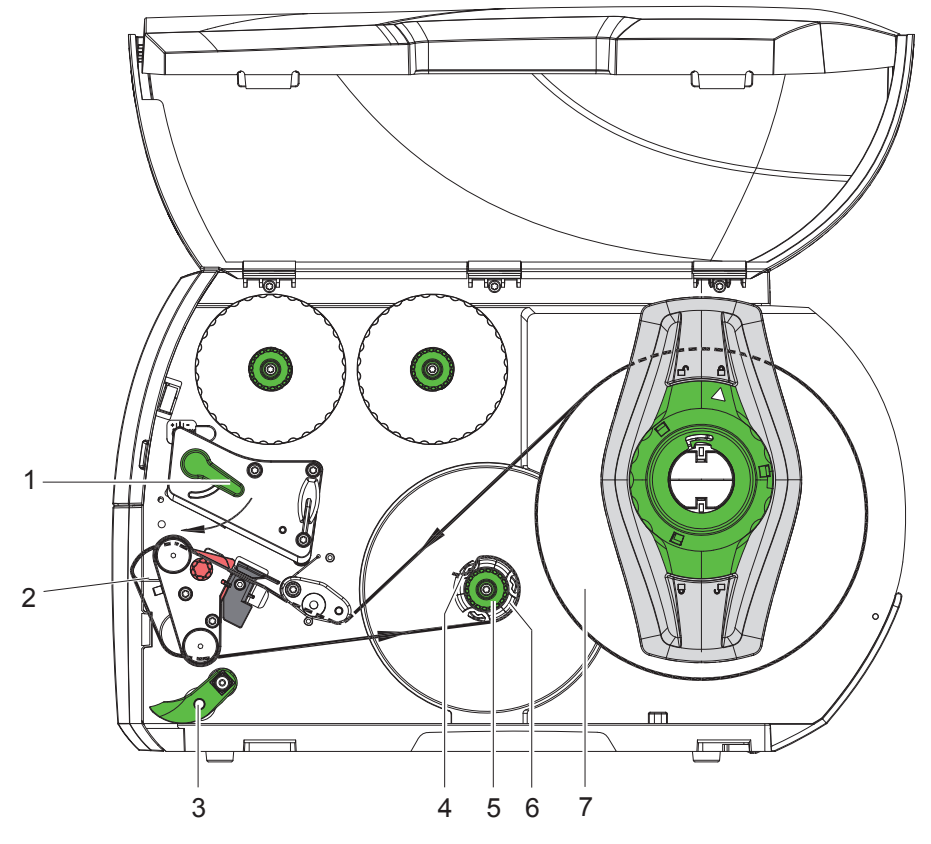

Рис. 11 Подача этикеток в режиме намотки

В режиме намотки этикетки после печати наматываются в рулон для последующего использования. УКАЗАНИЕ: Требуется принтер с конфигурацией PEEL или стандартный принтер с обновлением PEEL.

- 1. Установите перегородку (> 7.4 на стр. 22).
- 2. Отсоедините прижимной валик (3) от направляющего ролика.
- 3. Проведите полоску с этикетками вокруг перегородки (2) к внутреннему намотчику (6).
- 4. Удерживая намотчик (6), поверните вращающуюся ручку (5) по часовой стрелке до упора.
- 5. Протяните полоску с этикетками под зажимом (4) намотчика и поверните вращающуюся ручку (5) против часовой стрелки до упора.

Намотчик растянется и прижмет полоску с этикетками.

- 6. Поверните намотчик (6) против часовой стрелки, чтобы натянуть полоску с этикетками.
- 7. Поверните рычаг (1) по часовой стрелке, чтобы зафиксировать печатающую головку.

Рулон с этикетками подготовлен к работе в режиме намотки.

## 7.1.5 Извлечение намотанного рулона

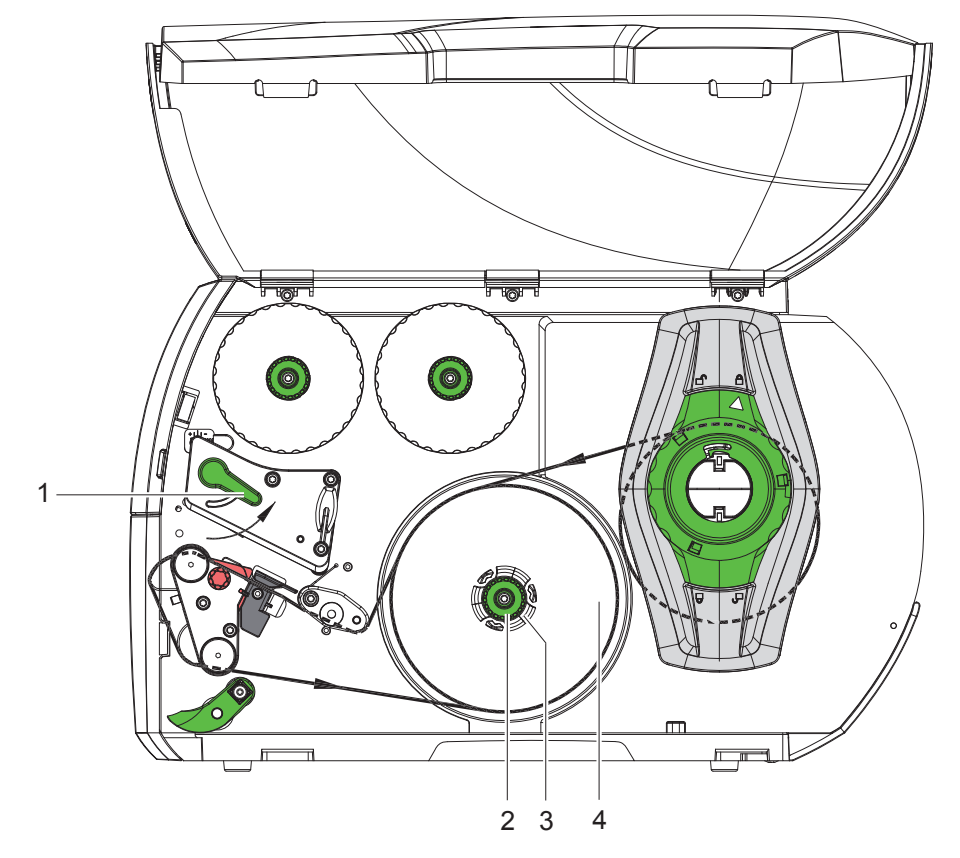

Рис. 12 Извлечение намотанного рулона

- 1. Поверните рычаг (1) против часовой стрелки, чтобы приподнять печатающую головку.
- 2. Обрежьте полоску с этикетками и полностью намотайте на намотчик (3).
- 3. Удерживая намотчик (3), поверните вращающуюся ручку (2) по часовой стрелке. Шпиндель намотчика ослабляется, освобождая намотанный рулон (4).
- 4. Снимите намотанный рулон (4) с намотчика (3).

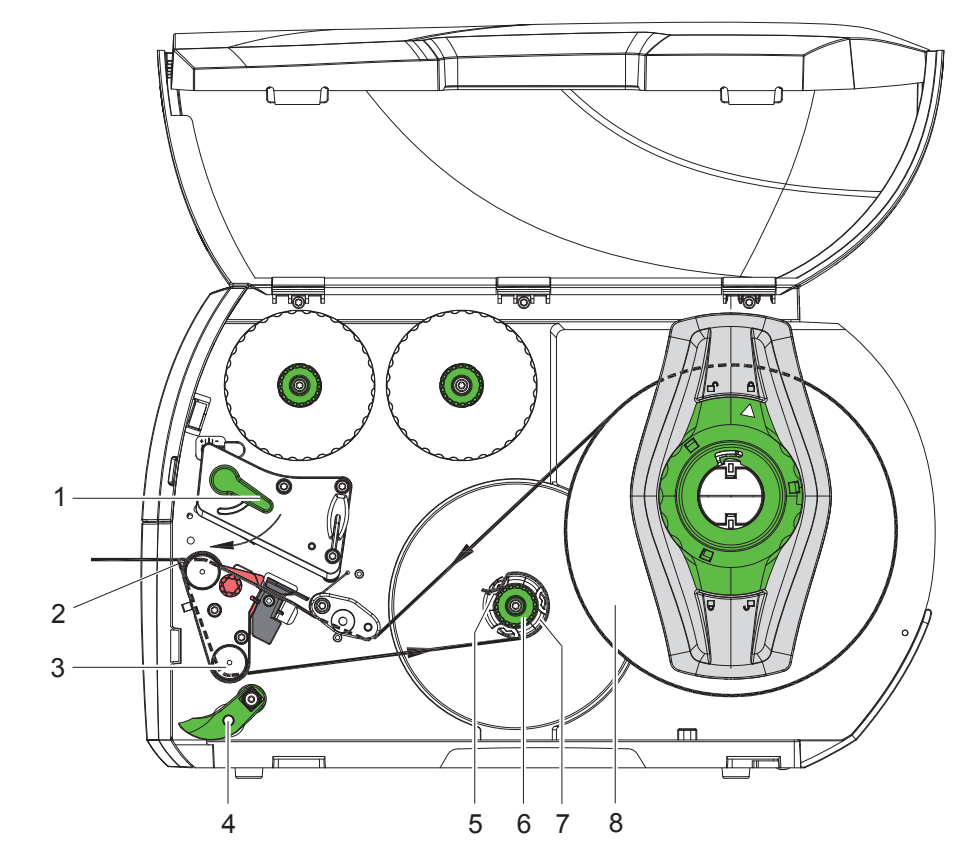

## 7.1.6 Намотка материала подложки в режиме отклеивания

Рис. 13 Подача материала в режиме отклеивания

В режиме отклеивания этикетки после печати удаляются, и происходит намотка только материала подложки. *УКАЗАНИЕ: Требуется принтер с конфигурацией PEEL или стандартный принтер с обновлением PEEL*.

- 1. Отсоедините прижимной валик (4) от направляющего ролика (3).
- 2. Отклейте этикетки от материала подложки с первых 100 мм полоски.
- 3. Проведите полоску вокруг датчика запроса (2) и направляющего ролика (3) к намотчику (7).
- 4. Удерживая намотчик (7), поверните вращающуюся ручку (6) по часовой стрелке до упора.
- 5. Проведите материал подложки под зажимом (5) намотчика (7) и направьте внешний край полоски к запасному рулону (8).
- 6. Поверните вращающуюся ручку (6) против часовой стрелкой до упора. Намотчик растянется и прижмет полоску.
- 7. Поверните намотчик (7) против часовой стрелки, чтобы натянуть материал.
- 8. Разместите прижимной валик (4) в центре полоски с этикетками.
- 9. Прижмите прижимной валик (4) к направляющему ролику (3).
- 10. Поверните рычаг (1) по часовой стрелке, чтобы зафиксировать печатающую головку.

Рулон с этикетками подготовлен к работе в режиме намотки.

## 7.2 Загрузка этикеток Leporello

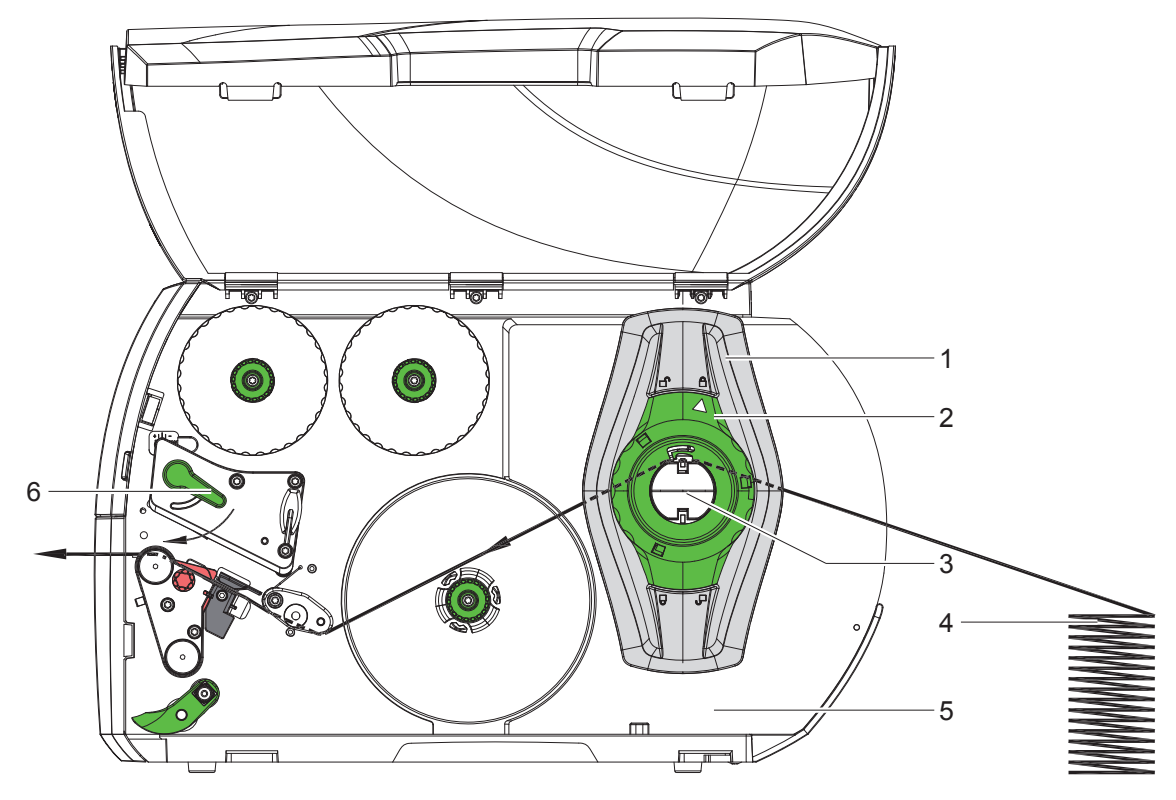

Рис. 14 Движение бумаги с этикетками Leporello

- 1. Поверните установочное кольцо (2) против часовой стрелки, чтобы стрелка была направлена на символ  $\square^n$ , и освободите ограничитель полей (1).
- Настройте ограничитель полей (1), чтобы материал располагался между двумя ограничителями полей.
- 3. Разместите стопку этикеток (4) за принтером. Следите за тем, чтобы этикетки были видны сверху на полоске.
- 4. Проведите полоску с этикетками поверх держателя рулона (3) к печатной секции.
- 5. Подвиньте ограничитель полей (1), чтобы полоска этикеток прилегала к монтажной стенке (5) и ограничителю полей (1) или к обоим ограничителям без зажимов и сгибов.
- Поверните установочное кольцо (2) против часовой стрелки, чтобы стрелка была направлена на символ и закрепите ограничитель полей (1) на держателе рулона.
- 7. Закладка этикеток в печатающую головку (> 7.1.2 на стр. 17).
- 8. Настройка датчика этикеток (> 7.1.3 на стр. 17).
- 9. Настройка прижимного валика (> 7.3 на стр. 22).
- 10. Поверните рычаг (6) по часовой стрелке, чтобы зафиксировать печатающую головку.

## 7.3 Настройка прижимного валика

Печатающая головка прижимается двумя толкателями (1), исходное положение которых находится в центре уголка. Эта настройка может быть сохранена для большинства задач.

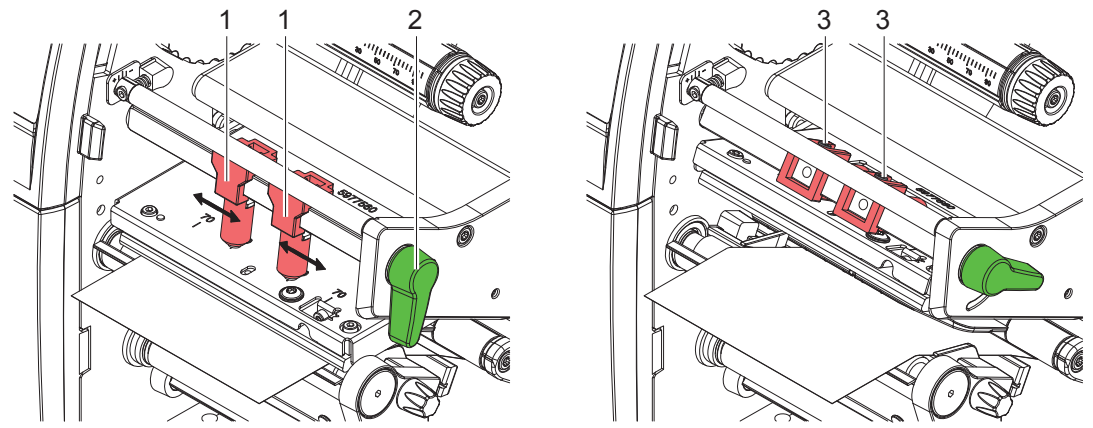

Рис. 15 Настройте прижимной валик

Если при использовании очень широких материалов в боковых зонах происходит осветление материала, переставьте толкатели:

- Ослабьте шпильки (3) на обоих толкателях (1) с помощью шестигранного ключа.
- Поверните рычаг (2) по часовой стрелке, чтобы зафиксировать печатающую головку.
- Передвиньте толкатель до значения на шкале 70.
- Затяните шпильки (3).

## 7.4 Монтаж и демонтаж перегородки, кромки отклеивания или отрывной кромки

С целью переоборудования принтера для работы в другом режиме установите перегородку (2a), датчик запроса (2b) или отрывную кромку (2c).

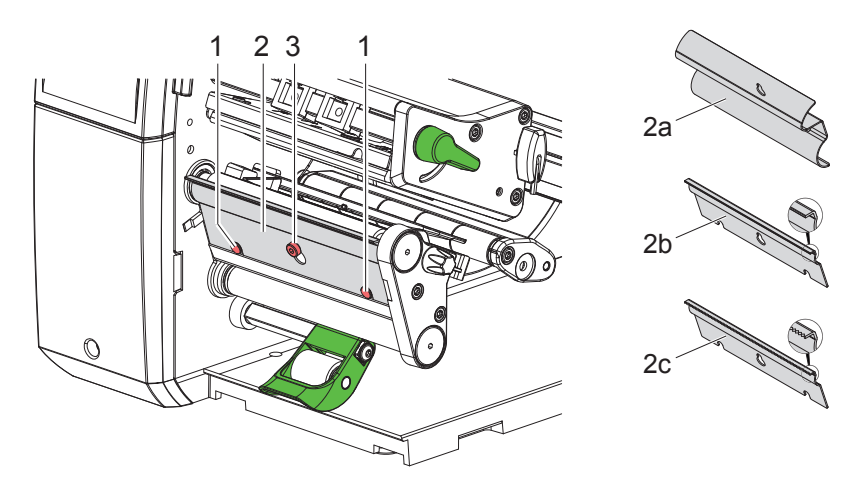

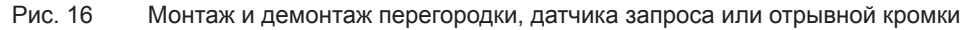

#### Демонтаж перегородки

- Ослабьте винт (3) на несколько оборотов.
- Поднимите перегородку (2) наверх и снимите.

#### Монтаж перегородки

- Установите перегородку (2) на винте (3), передвиньте вниз за шпильки (1).
- Затяните винт (3).

## 7.5 Закладка трансферной ленты

#### Указание!

i

При прямом терморежиме не вставляйте трансферную ленту, при необходимости удалите уже установленную.

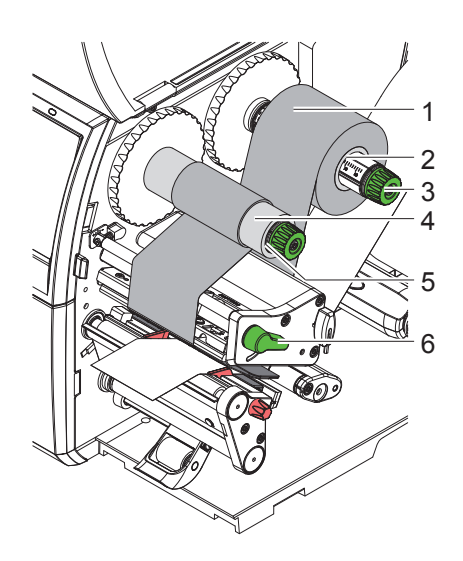

Рис. 17 Закладка трансферной ленты

- 1. Перед закладкой трансферной ленты очистите головку (> 9.4 на стр. 26).
- 2. Поверните рычаг (6) против часовой стрелки, чтобы приподнять печатающую головку.
- 3. Закрепите трансферную ленту (1) на размотчике (2), чтобы покрытие ленты при размотке смотрело вниз.
- 4. Расположите рулон (1) на размотчике таким образом, чтобы оба его конца находились в одинаковых точках шкалы.
- 5. Удерживая рулон с трансферной лентой (1), поверните вращающуюся ручку намотчика (3) против часовой стрелки до полной фиксации рулона.
- 6. Установите подходящий сердечник трансферной ленты (4) на намотчике (5) и закрепите аналогичным образом.
- 7. Проведите трансферную ленту через печатный узел, как показано на Рис. 18.
- 8. Закрепите начало трансферной ленты с помощью клейкой ленты на сердечнике (4). При этом намотчик трансферной ленты должен вращаться против часовой стрелки.
- 9. Поверните намотчик трансферной ленты (5) против часовой стрелки, чтобы выровнять ход ленты.
- 10. Поверните рычаг (6) по часовой стрелке, чтобы зафиксировать печатающую головку.

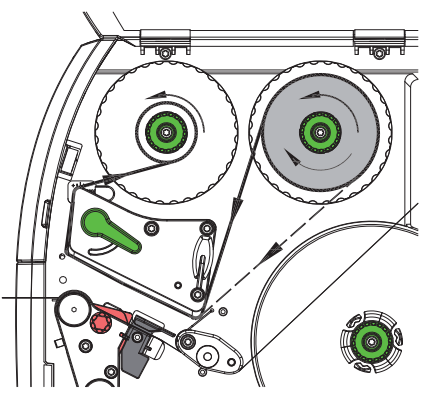

Рис. 18 Ход трансферной ленты

## 7.6 Настройка хода трансферной ленты

Из-за образования складок при движении трансферной ленты могут возникать дефекты при печати изображения. Во избежание образования складок настройте направляющий ролик трансферной ленты (3).

#### Указание!

Неправильная настройка прижимного валика также может привести к образованию складок (▷ 7.3 на стр. 22).

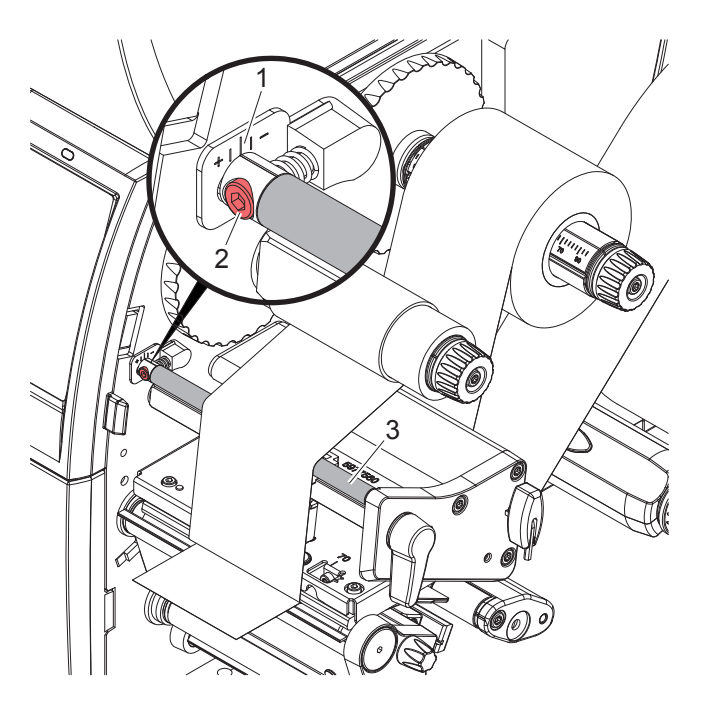

Рис. 19 Настройка хода трансферной ленты

#### Указание!

Лучше всего проводить настройку во время печати.

- 1. Определите существующие настройки на шкале (1), при необходимости запишите.
- Поверните винт (2) с помощью шестигранного ключа и следите за поведением ленты.
   В направлении + натягивается внутренняя кромка трансферной ленты, в направлении внешняя кромка.

#### 8 Режим печати

#### Внимание!

Повреждение печатающей головки из-за ненадлежащего обращения!

- Не касайтесь пальцами или острыми предметами нижней части печатающей головки.
- Следите за тем, чтобы на этикетки не попадала грязь.
- Поверхность этикеток должна быть ровной. Шершавые этикетки действуют как наждак и снижают срок эксплуатации печатной головки.
- Печать должна осуществляться при минимальной температуре печатной головки.

Принтер готов к работе, если выполнены все соединения и установлены этикетки или трансферная лента.

#### 8.1 Синхронизация хода бумаги

После закладки материала в режим отклеивания или обрезки требуется настроить синхронизацию хода бумаги. При этом первая этикетка, распознанная датчиком этикеток, перемещается в позицию печати, а все лежащие перед ней этикетки выводятся из принтера. Благодаря этому в режиме отклеивания предотвращается отклеивание пустых этикеток вместе с первой напечатанной этикеткой, а в режиме обрезки настраивается правильная длина первой резки. В обоих случаях первая этикетка может стать непригодной.

- Нажмите кнопку , чтобы запустить синхронизацию.
- Удалите пустые отклеенные или обрезанные при подаче этикетки.

#### Указание!

i

Y

Синхронизация не требуется, если печатающая головка не открывалась в перерыве между печатью и если принтер был выключен.

#### 8.2 Режим отрыва этикеток

В режиме отрыва этикеток осуществляется печать этикеток или непрерывной бумаги. Печать выполняется непрерывно. После печати полоска с этикетками отрывается вручную. Для данного режима работы установлена отрывная кромка  $\triangleright$  7.4 на стр. 22.

## 8.3 Режим отклеивания

В режиме отклеивания этикетки после печати автоматически отделяются от материала подложки и подготавливаются к съему. Материал подложки наматывается внутри принтера. Этот режим доступен только для принтеров с конфигурацией PEEL. Принтер должен быть оснащен датчиком запроса > 7.4 на стр. 22.

#### Внимание!

Режим отклеивания должен быть включен с помощью программного обеспечения. В режиме прямого программирования это осуществляется с помощью «команды Р» ⊳ руководство по программированию.

- В самом простом случае управление режимом отклеивания может осуществляться без использования дополнительного узла посредством сенсорного дисплея:
- Запустите печать при активированном режиме отклеивания.
- Запуск отклеивания осуществляется нажатием кнопки ) на сенсорном экране.
- При работе с помощью датчика отклеивания PS1000 определяется наличие этикетки в позиции отклеивания, благодаря этому после удаления этикетки печатается и отклеивается следующая ▷ отдельную документацию.

## 8.4 Внутренняя намотка

Этикетки после печати наматываются внутри принтера вместе с материалом подложки для последующего использования. Данный режим работы возможен только для принтеров соответствующих версий. Установите вместо датчика запроса дополнительную перегородку > 7.4 на стр. 22.

## 9 Очистка

## 9.1 Указания по очистке

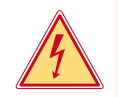

#### Опасно!

Опасность поражения электрическим током!

• Перед проведением любых технических работ отсоедините принтер от сети.

Принтер этикеток требует небольшого ухода.

Основное внимание уделяется очистке термопечатающей головки. Это обеспечивает равномерное качество изображения и препятствует преждевременному износу печатной головки.

В остальном техническое обслуживание ограничивается ежемесячной чисткой прибора.

## 1

#### Внимание!

Повреждение принтера при использовании едких чистящих средств! Не используйте абразивные материалы и растворители для чистки внешних поверхностей и узлов.

- Удалите пыль и катышки в области печати кисточкой или пылесосом.
- Очистите наружные поверхности универсальным средством.

## 9.2 Специальный тампон для чистки

► Печатающую головку, датчики и валики чистить с помощью предварительно пропитанных тампонов для чистки (BRADY Арт. № РСК-6, 50 тампонов на упаковку).

## 9.3 Очистка печатного валика

Загрязнение печатного валика может способствовать снижению качества изображения и подачи материала.

- Отодвиньте печатающую головку.
- Извлеките этикетки и трансферную ленту из принтера.
- Удалите отложения на валике с помощью чистящего средства и мягкой ткани.
- ▶ При наличии повреждений валика произведите его замену ▷ руководство по техническому обслуживанию.

#### 9.4 Чистка головки

Интервалы очистки:

Прямой терморежим

Термотрансферная печать

после каждой смены рулона с этикетками

- после каждой смены рулоны трансферной ленты

Во время печати на печатающей головке может накапливаться грязь, снижающая качество печати, например, различием в контрастности или присутствием вертикальных полос.

#### Внимание!

Повреждение печатающей головки!

Не используйте острые или твердые предметы для очистки печатающей головки. Не прикасайтесь к стеклянному защитному слою печатающей головки.

#### Внимание!

Опасность ожога горячей печатающей головкой. Перед очисткой печатающей головки дайте ей остыть.

- Отодвиньте печатающую головку.
- Извлеките этикетки и трансферную ленту из принтера.
- Очистите печатающую головку специальным чистящим карандашом или ватной палочкой, смоченной в спирте.
- Дайте высохнуть печатающей головке в течение 2–3 минут.

## 9 Очистка

I

## 9.5 Очистка оптического датчика этикеток

#### Внимание!

#### Датчик поврежден!

Не используйте острые или твердые предметы, или растворители для очистки датчика.

Бумажная пыль может попасть на датчики этикеток. Из-за этого может ухудшаться распознавание начала этикетки и фотометки.

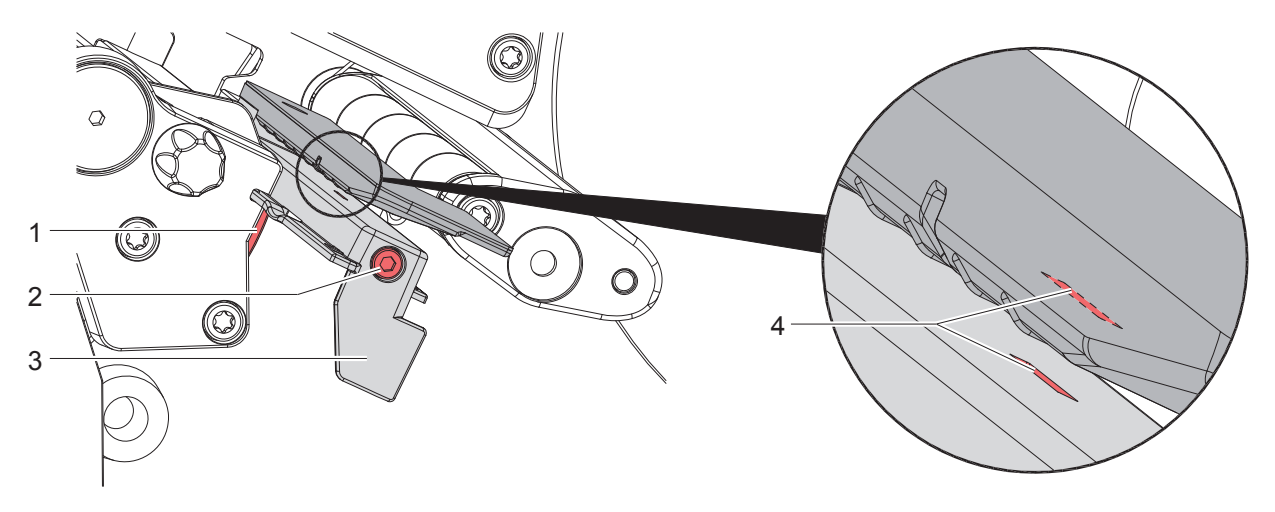

Рис. 20 Очистка оптического датчика этикеток

- 1. Извлеките этикетки и трансферную ленту из принтера.
- 2. Ослабьте винт (2).
- 3. Прижав головку (1), медленно потяните датчик этикеток за ручку (3). Следите за тем, чтобы кабель датчика не натянулся.
- 4. Очистите датчик этикеток и паз датчика (4) кисточкой или ватной палочкой, смоченной в спирте.
- 5. Установите датчик с помощью ручки (3) в прежнее положение и настройте (> 7.1.3 на стр. 17).
- 6. Повторно установите этикетки и трансферную ленту.

## 10 Устранение неисправностей/ошибок

## 10.1 Индикация неисправностей

При возникновении неисправности/ошибки на дисплее появляется соответствующая индикация:

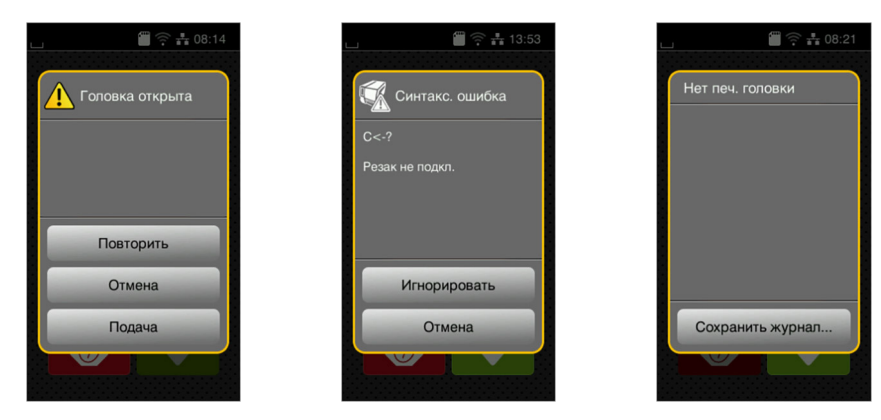

Рис. 21 Индикация неисправностей/ошибок

Способ устранения неисправностей/ошибок зависит от их типа > 10.2 на стр. 28.

Для продолжения работы в индикации неисправности предусмотрены следующие возможности:

| Повторить        | После устранения причины печать продолжается.                                                                                               |  |  |
|------------------|----------------------------------------------------------------------------------------------------|--|--|
| Отмена           | Текущее задание отменяется.                                                                                                    |  |  |
| Подача           | Происходит новая синхронизация подачи этикеток. После этого выполнение задания может быть продолжено нажатием кнопки Повторить.             |  |  |
| Игнорировать     | Сообщение о неисправности/ошибке игнорируется, печать продолжается, возможно, с ограничением функций.                                       |  |  |
| Сохранить журнал | Ошибка не позволяет выполнить печать.<br>Для более точного анализа различные системные файлы могут быть сохранены на<br>внешнем накопителе. |  |  |

Таблица 5 Кнопки управления на индикаторе неисправности/ошибки

## 10.2 Сообщения о неисправностях/ошибках и их устранение

| Сообщение о<br>неисправности/<br>ошибке | Причина                                                    | Способ устранения                         |
|-----------------------------------------|------------------------------------------------------------|-------------------------------------------|
| Буфер                                   | Буфер данных переполнен, однако                            | Используйте протокол передачи данных      |
| переполнен                              | компьютер пытается передать данные                         | (предпочтительно RTS/CTS).                |
| Головка открыта                         | Головка не зафиксирована                                   | Зафиксируйте головку.                     |
| Имя уже<br>существует                   | Во время прямого программирования<br>дано двойное имя поля | Исправьте программу.                      |
| Лента с окраш.                          | Установленное направление размотки                         | Настройка конфигурации не соответствует   |
| стороны                                 | ленты не соответствует настройке                           | используемой ленте.                       |
|                                         | конфигурации                                               | Скорректируйте настройку конфигурации.    |
|                                         |                                                            | Лента вложена другим концом.              |
|                                         |                                                            | Очистите головку > 9.4 на стр. 26         |
|                                         |                                                            | Правильно вложите ленту.                  |
| Не задан размер                         | Размер этикетки не определен в                             | Проверьте программу.                      |
| этикетки                                | программе                                                  |                                           |
| Неизв. карта                            | Накопитель не отформатирован                               | Отформатируйте накопитель или используйте |
|                                         | Не поддерживается данный тип                               | другой.                                   |
|                                         | накопителя                                                 |                                           |
| Нет бумаги                              | Израсходован печатный материал                             | Заложите материал                         |
|                                         | Ошибка в движении бумаги                                   | Проверьте движение бумаги.                |

## 10 Устранение неисправностей/ошибок

| Сообщение о<br>неисправности/<br>ошибке | Причина                                                                                              | Способ устранения                                                                                                    |
|-----------------------------------------|----------------------------------------------------------------------------------------------------|----------------------------------------------------------------------------------------------------|
| Нет ленты                               | Должна осуществляться печать термо-<br>этикеток, однако ПО переключено на<br>термотрансферную печать | Отмените печать.<br>Переключите ПО на терморежим.<br>Вновь запустите печать.                                                                                                    |
|                                         | Израсходована трансферная лента                                                                      | Установите новую трансферную ленту.                                                                                                    |
|                                         | Трансферная лента при печати<br>расплавилась                                                         | Отмените печать.<br>Измените степень нагрева с помощью ПО.<br>Очистите головку ⊳ 9.4 на стр. 26<br>Установите трансферную ленту.<br>Вновь запустите печать.                     |
| Ошибка напряж.                          | Аппаратная ошибка                                                                                    | Выключите и включите принтер.<br>При повторном возникновении ошибки<br>обратитесь в сервисную службу.<br>Отображается, какое напряжение пропало.<br>Запишите.                   |
| Ошибка чтения                           | Ошибка чтения информации с<br>накопителя                                                             | Проверьте данные на накопителе.<br>Сохраните данные.<br>Переформатируйте накопитель.                                                                                            |
| Ошибка<br>штрих-кода                    | Недопустимое содержание штрих-кода,<br>например, буквенно-цифровые знаки в<br>цифровом штрих-коде    | Исправьте содержание штрих-кода.                                                                                                    |
| Перегрев головки                        | Слишком интенсивное нагревание печатающей головки                                                    | После паузы печать продолжится автомати-<br>чески.<br>При повторном перегреве уменьшите степень<br>нагрева или скорость печати с помощью<br>программного обеспечения.           |
| Переполнение<br>памяти                  | Слишком большое задание на печать:                                                                   | Отмените печать.<br>Уменьшите копичество печатаемых данных                                                                                                    |
| Прижим. валик<br>открыт                 | Прижимной валик на направляющем<br>ролике при работе в режиме отклеи-<br>вания не закрыто            | Закройте прижимной валик.                                                                                                    |
| Резак блокирован                        | Резак не функционирует                                                                               | Выключите и включите принтер.<br>При повторном возникновении ошибки<br>обратитесь в сервисную службу.                                                                           |
|                                         | Резак остается в материале                                                                           | Выключите принтер.<br>Извлеките зажатый материал.<br>Включите принтер.<br>Вновь запустите печать.<br>Замените материал                                                          |
| Резак заклинен                          | Резак не режет материал, а возвра-<br>щается в исходное положение                                    | Нажмите кнопку <i>Отмена.</i><br>Замените материал.                                                                                                    |
| Сбой при записи                         | Аппаратная ошибка                                                                                    | Повторите запись.<br>Переформатируйте накопитель.                                                                                                    |
| Синтаксическая<br>ошибка                | Принтер получил от компьютера<br>неизвестную или неправильную команду                                | Нажмите кнопку Игнорировать, чтобы перейти к<br>следующей команде, или<br>Отмена, чтобы прервать печать.                                                                        |
| Снимите ленту                           | Установлена трансферная лента,<br>хотя принтер настроен на прямой<br>терморежим                      | Включите с помощью программного обеспе-<br>чения или конфигурации принтера термотранс-<br>ферную печать.<br>Удалите трансферную ленту для использования<br>прямого терморежима. |
| Устройство не<br>подкл.                 | Программа не находит устройство                                                                      | Подключите дополнительное устройство или<br>откорректируйте программу.                                                                                                    |
| Файл не найден                          | Запрос файла, отсутствующего в носителе данных                                                       | I Іроверьте носитель данных.                                                                                                    |
| Шрифт не найден                         | Ошибка при загрузке выбранного шрифта                                                                | Отмените печать, измените шрифт.                                                                                                    |

## 10 Устранение неисправностей/ошибок

| Сообщение о<br>неисправности/<br>ошибке | Причина                                                            | Способ устранения                                                             |
|-----------------------------------------|--------------------------------------------------------------------|-------------------------------------------------------------------------------|
| Штрих-код<br>слишком велик              | Штрих-код слишком велик для<br>указанного участка этикетки         | Уменьшите или сместите штрих-код.                                             |
| Этик. не найдена                        | В принтере находится непрерывная<br>бумага, но ПО ожидает этикетки | Отмените печать.<br>Измените формат этикетки в ПО.<br>Вновь запустите печать. |
|                                         | Введенный в ПО формат этикетки не<br>соответствует фактическому    | Отмените печать.<br>Измените формат этикетки в ПО.<br>Вновь запустите печать. |
|                                         | На полоске отсутствует несколько<br>этикеток                       | Нажмите и удерживайте кнопку Повторить, пока не появится следующая этикетка.  |

Таблица 6 Сообщения о неисправностях/ошибках и их устранение

## 10.3 Устранение проблем

| Проблема                                                                      | Причина                                                                                             | Способ устранения                                                                         |
|-------------------------------------------------------------------------------|----------------------------------------------------------------------------------------------------|-------------------------------------------------------------------------------------------|
| Трансферная лента<br>сминается                                                | Направляющий ролик трансферной<br>ленты не настроен                                                 | Настройка хода трансферной ленты<br>▷ 7.6 на стр. 24                                      |
|                                                                               | Прижимной валик не настроен                                                                         | Настройте прижимной валик<br>▷ 7.3 на стр. 22                                             |
|                                                                               | Слишком широкая трансферная лента                                                                   | Используйте трансферную ленту<br>размером чуть шире этикетки.                             |
| Изображение стерто<br>или не полностью                                        | Печатающая головка загрязнена                                                                       | Очистите головку<br>⊳ 9.4 на стр. 26                                                      |
| пропечатывается                                                               | Слишком высокая температура                                                                         | Уменьшите температуру с помощью ПО.                                                       |
|                                                                               | Неправильная комбинация этикеток и<br>трансферной ленты                                             | Используйте другой тип или марку ленты.                                                   |
| Принтер не останавливает<br>печать, если заканчи-<br>вается трансферная лента | В ПО выбран терморежим                                                                              | Включите с помощью ПО термотранс-<br>ферную печать.                                       |
| Принтер печатает набор<br>знаков вместо этикетки                              | Принтер работает в режиме печати кодов ASCII                                                        | Выйдите из режима печати кодов<br>ASCII.                                                  |
| Принтер перемещает<br>материал этикетки, но не<br>трансферную ленту           | Трансферная лента неправильно<br>установлена                                                        | Проверьте и при необходимости<br>настройте ход трансферной ленты и<br>материала этикетки. |
|                                                                               | Неправильная комбинация этикеток и<br>трансферной ленты                                             | Используйте другой тип или марку<br>ленты.                                                |
| Принтер печатает только каждую вторую этикетку                                | В ПО настроен слишком большой<br>формат.                                                            | Измените формат в ПО.                                                                     |
| Вертикальные белые<br>линии на отпечатанном                                   | Печатающая головка загрязнена                                                                       | Очистите головку.<br>▷ 9.4 на стр. 26                                                     |
| изображении                                                                   | Печатающая головка неисправна<br>(вышли из строя точки нагрева)                                     | Замените печатающую головку.<br>▷ Руководство по техническому<br>обслуживанию             |
| Горизонтальные белые<br>линии на отпечатанном<br>изображении                  | Принтер работает в режиме резки или<br>отклеивания с настройкой Обратная<br>подача > оптимизирована | Выполните перенастройку Обратная<br>подача > всегда.<br>▷ Руководство по конфигурации.    |
| Изображение с одной<br>стороны светлее                                        | Печатающая головка загрязнена                                                                       | Очистите головку<br>⊳ 9.4 на стр. 26                                                      |
|                                                                               | Прижимной валик не настроен                                                                         | Настройте прижимной валик<br>▷ 7.3 на стр. 22                                             |

Таблица 7 Устранение проблем

## 11.1 Размер этикеток / непрерывной бумаги

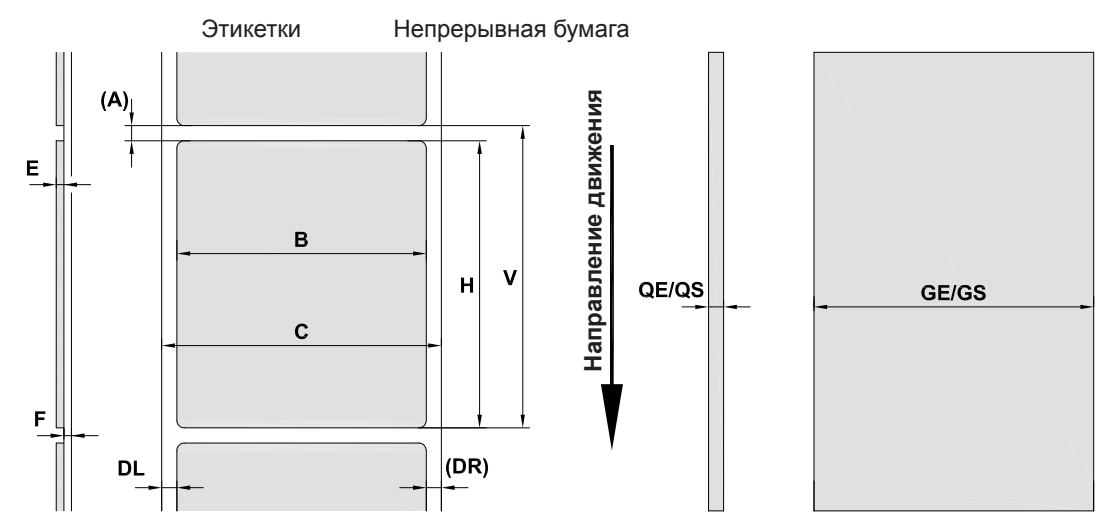

|  | Рис. 22 | Размер этикеток / | непрерывной бумаги |
|--|---------|-------------------|--------------------|
|--|---------|-------------------|--------------------|

| Размер                                                                                                    | Наименование                                                                                       | Размер в мм |  |
|----------------------------------------------------------------------------------------------------|----------------------------------------------------------------------------------------------------|-------------|--|
| В                                                                                                    | Ширина этикетки                                                                                    | 4–110       |  |
| Н                                                                                                    | Высота этикетки                                                                                    | 4–2000      |  |
|                                                                                                    | в режиме отклеивания                                                                               | 12–200      |  |
| -                                                                                                    | Длина отрыва                                                                                       | > 30        |  |
| -                                                                                                    | Длина резки                                                                                        |             |  |
|                                                                                                    | с резаком                                                                                          | > 5         |  |
|                                                                                                    | с перфорационным ножом                                                                             | > 5         |  |
| -                                                                                                    | Длина перфорации                                                                                   | > 2         |  |
| А                                                                                                    | Расстояние между этикетками                                                                        | > 2         |  |
| С                                                                                                    | Ширина материала подложки                                                                          | 9–114       |  |
| GE                                                                                                    | Ширина непрерывной бумаги                                                                          | 4–114       |  |
| GS                                                                                                    | Ширина термоусадочной трубки                                                                       | 4–85        |  |
| DL                                                                                                    | Левый край                                                                                         | ≥ 0         |  |
| DR                                                                                                    | Правый край                                                                                        | ≥ 0         |  |
| E                                                                                                    | Толщина этикетки                                                                                   | 0,03–0,60   |  |
| F                                                                                                    | Толщина материала подложки                                                                         | 0,03–0,13   |  |
| QE                                                                                                    | Толщина непрерывной бумаги                                                                         | 0,05–0,50   |  |
| QS                                                                                                    | Толщина термоусадочной трубки                                                                      | ≤ 1,1       |  |
| V                                                                                                    | Подача                                                                                             | > 6         |  |
| <ul> <li>Для маленьких этикеток, тонких материалов или сильного клея могут существовать<br/>ограничения.</li> <li>Этикетки с особыми требованиями должны пройти предварительное тестирование.</li> </ul> |                                                                                                    |             |  |
|                                                                                                    | <ul> <li>Соблюдайте жесткость при изгибе! Материал должен прилегать к печатному валику!</li> </ul> |             |  |

Таблица 8 Размер этикеток / непрерывной бумаги

## 11.2 Размеры устройства

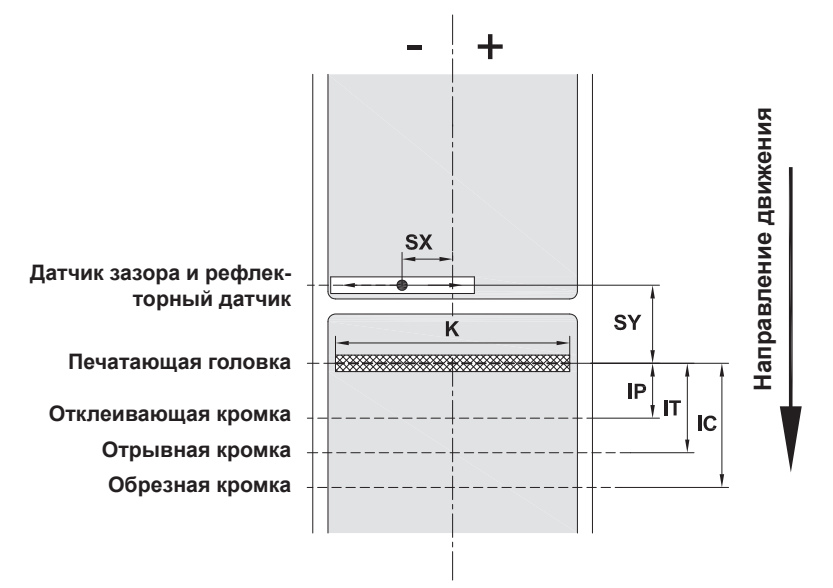

Рис. 23 Размеры устройства

| Размер | Наименование                                                                                                    | Размер в мм  |
|--------|----------------------------------------------------------------------------------------------------|--------------|
| IP     | Расстояние между печатной строкой и датчиком запроса                                                                                                    | 13,5         |
| IT     | Расстояние между печатной строкой и отрывной кромкой                                                                                                    | 13,5         |
| IC     | Расстояние между печатной строкой и режущей кромкой<br>резака<br>с резаком CU400 (Brady Арт. № 149069)<br>с перфорационным ножом PCU400 (Brady Арт. № 149078)                     | 20,5<br>21,2 |
| К      | Ширина печати                                                                                                    | 105,6        |
| SX     | Расстояние между датчиком зазора и рефлекторным<br>датчиком и серединой бумаги<br>т. е. допустимое расстояние от отражающих меток и<br>отверстий перфорации до середины материала | -55–0        |
| SY     | Расстояние между датчиком зазора и рефлекторным<br>датчиком и печатной строкой                                                                                                    | 45,0         |

Таблица 9 Размеры устройства

## 11.3 Размеры отражающих меток

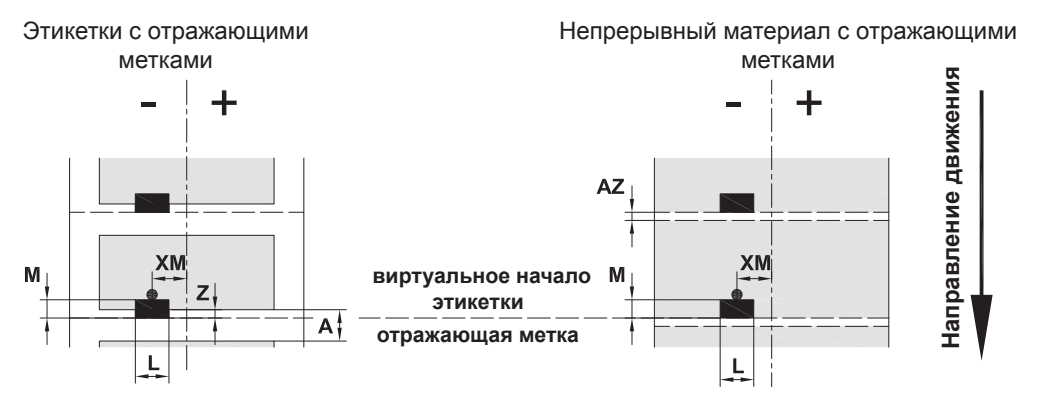

Рис. 24 Размеры отражающих меток

| Размер | Наименование                                                                                                    | Размер в мм      |
|--------|----------------------------------------------------------------------------------------------------|------------------|
| А      | Расстояние между этикетками                                                                                              | > 2              |
| AZ     | Расстояние между печатными зонами                                                                                        | > 2              |
| L      | Ширина отражающей метки                                                                                                  | > 5              |
| М      | Высота отражающей метки                                                                                                  | 3–10             |
| XM     | Расстояние между меткой и серединой бумажного полотна                                                                    | -55–±0           |
| Z      | Расстояние между виртуальным и фактическим началом этикетки                                                              | от 0 до А /      |
|        | <ul> <li>Корректировка настроек ПО</li> </ul>                                                                            | рекомендуется: 0 |
|        | • Отражающие метки должны находиться на обратной стороне материала.                                                      |                  |
|        | <ul> <li>Датчик этикеток для работы с отражающими метками на передней стороне устанавливается по<br/>запросу.</li> </ul> |                  |
|        | • Указаны данные для черных меток.                                                                                       |                  |
|        | <ul> <li>Цветные метки могут быть не распознаны.</li> </ul>                                                              | пытание.         |

Таблица 10 Размеры отражающих меток

## 11.4 Размеры отверстий перфорации

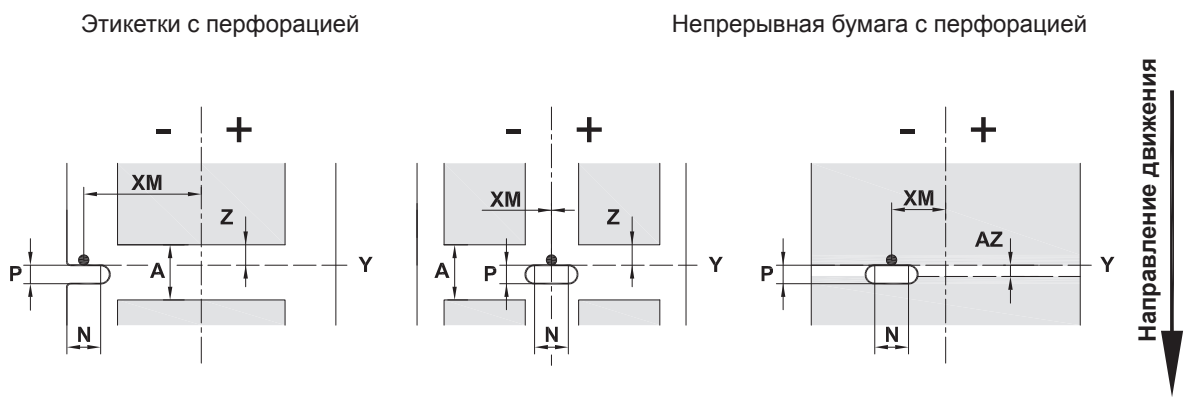

## для краевой перфорации Минимальная толщина материала подложки 0,06 мм

Рис. 25 Размеры отверстий перфорации

| Наименование                                                                           | Размер в мм                                                                                                    |
|----------------------------------------------------------------------------------------|----------------------------------------------------------------------------------------------------|
| Расстояние между этикетками                                                            | > 2                                                                                                    |
| Расстояние между печатными зонами                                                      | > 2                                                                                                    |
| Ширина отверстия перфорации                                                            | > 5                                                                                                    |
| при краевой перфорации                                                                 | > 8                                                                                                    |
| Высота отверстия перфорации                                                            | 2–10                                                                                                    |
| Расстояние между отверстием перфорации и серединой бумажного полотна                   | -53-±0                                                                                                    |
| начало этикетки, распознаваемое датчиком при определении зазора                        | Задняя кромка<br>отверстия перфорации                                                                                                    |
| Расстояние между расчетным и фактическим началом этикетки<br>Корректировка настроек ПО | от 0 до А-Р                                                                                                    |
|                                                                                        | Наименование         Расстояние между этикетками         Расстояние между печатными зонами         Ширина отверстия перфорации         при краевой перфорации         Высота отверстия перфорации         Расстояние между отверстием перфорации и серединой бумажного полотна         начало этикетки, распознаваемое датчиком при определении зазора         Расстояние между расчетным и фактическим началом этикетки         ► Корректировка настроек ПО |

Таблица 11 Размеры отверстий перфорации

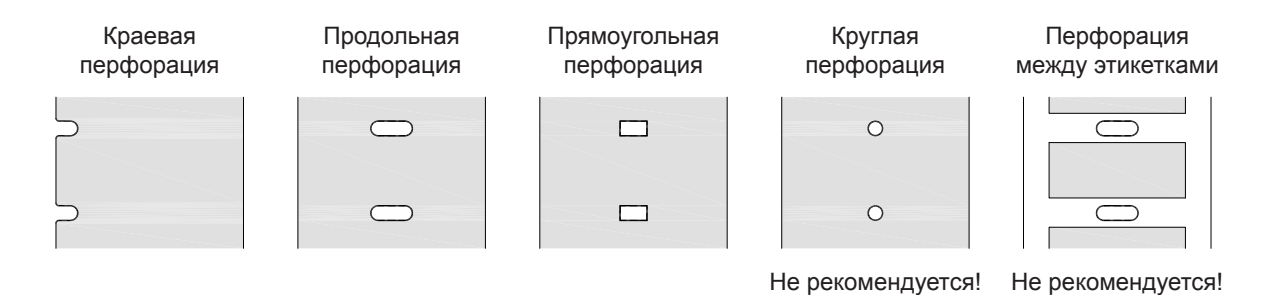

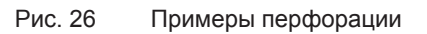

Руководство по эксплуатации

## 12 Список ключевых слов

| Б                                                        |
|----------------------------------------------------------|
| Безопасная утилизация9                                   |
| В                                                        |
| Важная информация8<br>Включение12                        |
| д                                                        |
| Датчик запроса22                                         |
| 3                                                        |
| Загрузка рулона с этикетками16<br>Загрузка этикеток      |
| И                                                        |
| Извлечение рулона19<br>Использование по назначению8<br>К |
| Комплект поставки12                                      |

## Л

| Литиевый элемент питания4, 9 |
|------------------------------|
| н                            |
| Напряжение сети12            |

| Настройка хода трансферной ленты2 | 24 |
|-----------------------------------|----|
| Непрерывная бумага                | 31 |

| 0                                      |
|----------------------------------------|
| Обзор устройства10                     |
| Ограничитель полей10                   |
| Отражающие метки33                     |
| Отрывная кромка22                      |
| Очистка                                |
| Датчик этикеток                        |
| Печатный валик26                       |
| Тампон26                               |
| Указания26                             |
| Очистка оптического датчика этикеток27 |
| Очистка печатного валика26             |
| Ошибка                                 |
| Сообщения28                            |
| Способ устранения28                    |
| П                                      |
| Перегородка22                          |
| Перфорация34                           |

Последующие работы ......9 Предупреждающая наклейка.......9

Печатающая головка

## Ρ

| Размеры устройства32              |
|-----------------------------------|
| Размер этикетки31                 |
| Распаковка12                      |
| Режим намотки18                   |
| Режим отклеивания20, 25           |
| Режим отрыва этикеток 17, 25      |
| Режим резки25                     |
| Ремонт6                           |
| C                                 |
| Сервисные работы9                 |
| Синхронизация хода бумаги25       |
| т                                 |
| Техническая поддержка6            |
| У                                 |
| Указания по технике безопасности9 |
| Условия эксплуатации9             |
| Установка12                       |
| Устранение проблем30              |
| Э                                 |

| 9 |
|---|
|   |

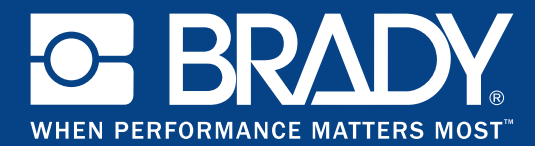

#### Филиалы

#### Brady Worldwide, Inc

6555 West Good Hope Road P.O. Box 2131 Milwaukee, WI 53201-2131 www.bradycorp.com Тел.: 800-537-8791

#### Brady EMEA

Lindestraat 20 9240 Zele Бельгия www.bradycorp.com/global Тел.: +32 (0) 52 45 78 11

#### **Brady Corporation Asia**

1 Kaki Bukit Crescent Singapur 416236 www.bradycorp.com/global Ten.: 65-6477-7261

#### Brady по всему миру

| Австралия         | 612-8717-6300   |
|-------------------|-----------------|
| Бразилия          | 55-11-3686-4720 |
| Китай (Пекин)     | 86-10-6788-7799 |
| Китай (Шанхай)    | 86-21-6886-3666 |
| Китай (Уси)       | 86-510-528-2222 |
| Гонконг           | 852-2359-3149   |
| Япония            | 81-45-461-3600  |
| Канада            | 1-800-263-6179  |
| Корея             | 82-31-451-6600  |
| Латинская Америка | 1-414-540-5560  |
| Малайзия          | 60-4-646-2700   |
| Мексика           |                 |
| Новая Зеландия    | 61-2-8717-2200  |
| Филиппины         | 63-2-658-2077   |
| Сингапур          | 65-6477-7261    |
| Тайвань           | 886-3-327-7788  |
| Таиланд           | 66-2-793-9200   |
|                   |                 |